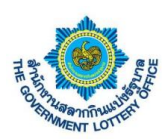

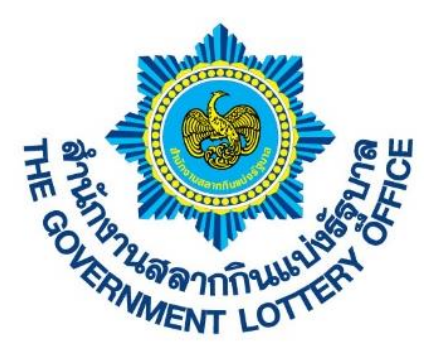

# เอกสารคู่มือการใช้งานระบบ E-service สำหรับเจ้าหน้าที่จังหวัดและคลังจังหวัด

Version 1.1.00

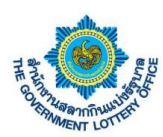

# สารบัญ

|    |                                                                          | หน้า |
|----|--------------------------------------------------------------------------|------|
| 1. | ขั้นตอนการลงชื่อเข้าใช้งานระบบ e-service                                 | 3    |
| 2. | ขั้นตอนการสร้างคำร้องเปลี่ยนข้อมูลของตัวแทนจังหวัดและคลังจังหวัด         | 7    |
| 3. | ขั้นตอนการพิมพ์สัญญาตัวแทนจำหน่าย                                        | 18   |
| 4. | ขั้นตอนการดาวน์โหลดเอกสารสำหรับเจ้าหน้าที่จังหวัดและคลังจังหวัด          | 19   |
| 5. | ขั้นตอนการตรวจสอบข้อมูลส่วนตัวและการเปลี่ยนแปลงรหัสผู้ใช้งาน             | 22   |
| 6. | ขั้นตอนการออกรายงานสำหรับเจ้าหน้าที่จังหวัดและคลังจังหวัด                | 25   |
| 7. | ขั้นตอนการตั้งค่าการลืมรหัสผ่านเข้าสู่ระบบ                               | 27   |
| 8. | ขั้นตอนการแจ้งความประสงค์ขอใบนำฝากค่าสลากสำหรับเจ้าหน้าที่คลังและจังหวัด | 31   |
| 9. | ขั้นตอนการสร้างแบบตอบรับการรับสลากกินแบ่งรัฐบาล                          | 33   |

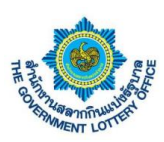

### 1. ขั้นตอนการลงชื่อเข้าใช้งานระบบ e-service

การลงชื่อเข้าใช้งานระบบ e-service สามารถเข้าได้ 2 ช่องทาง โดยมีรายละเอียดการเข้าใช้งานมีดังนี้

<u>วิธีที่ 1</u> เข้าผ่านทางเว็บไซต์ GLO (<u>https://www.glo.or.th/</u>) และคลิกในส่วนของระบบบริการอิเล็กทรอนิกส์ ดัง ภาพตัวอย่าง

| สำนักงานสลากกินแบ่งธัฐบาล                                                                                                    |                                                                                               | <u>ດ ກຼີ ກີ ໂກຍ</u>   ENG                                       |
|----------------------------------------------------------------------------------------------------|-----------------------------------------------------------------------------------------------|-----------------------------------------------------------------|
| And the second set of a second second |                                                                                               | L 0-2528-8999 🗷 😗 🛅                                             |
| บริการอิเล็กทรอนิกส์ (e-Service)                                                                                                    | (in -                                                                                         | สังคม 🗸 สลากประเทศไทย / คปท. 🗸 📿                                |
| 100 ອີນ ອະບບອັກາວໃຫ້ກາວບົກກາວບົກ (e-Service)<br>ທີ່ພາວບະຄວາມເຮັດໃຫ້ການບໍ່ການເປັນຄານ<br>ອ້ານປາຍອາການ້ຳພາກອະບບອັນສອດນີ້ຄ                                                                                                    | ระบบบริการจองกิจออนไถน์ (ร่ายมันรางวิธ)<br>สำหรับปู้จะชิมดินางอิสที่กันกามสากกันหม่<br>รัฐกาก |                                                                 |
| รัสโคมีกา โครงการจัดส่งสถากแพ้การ EMS ไปรเหนีย์<br>โกย<br>ตรวจสองการส่งสถากให้หมู่พิการจะส่งสะหนีย์ไหย                                                                                                    | ร้องการรื่อ-จงแข่งหน้า สถากกินแห่ง<br>ร้อง<br>แสกรโด-จะงานช่องหน้า                            | <b>งต้น</b>                                                     |
|                                                                                                    |                                                                                               | ระบบบริการ<br>อิเล็กทรอนิกส์<br>โร้องร้องเรียน<br>และข้อเสนอแนะ |
| ผลการออกรางวัล                                                                                                    | สลากกินแบ่งรัฐบาล                                                                             | ครวรและาเวิล                                                    |

<u>วิธีที่ 2</u> เข้าผ่านทาง Link URL ระบบโดยตรง (<u>https://eagent.glo.or.th/</u>)

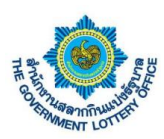

โดยผู้ใช้งานจะพบหน้าจอการเข้าใช้งานระบบ หรือหน้าลงชื่อเข้าใช้งานระบบอิเล็กทรอนิกส์ (e-service)

\*\* หมายเหตุ สำหรับเจ้าหน้าที่จังหวัดและคลังจังหวัดจะต้องใช้ <u>เลขบัตรประชาชน</u> และ <u>รหัสผ่าน (เดิม)</u> เพื่อ เข้าใช้งานระบบฯ โดยผู้ใช้งานจะต้อง <u>เปลี่ยนรหัสผ่านครั้งแรกก่อนเข้าใช้งานระบบ</u>

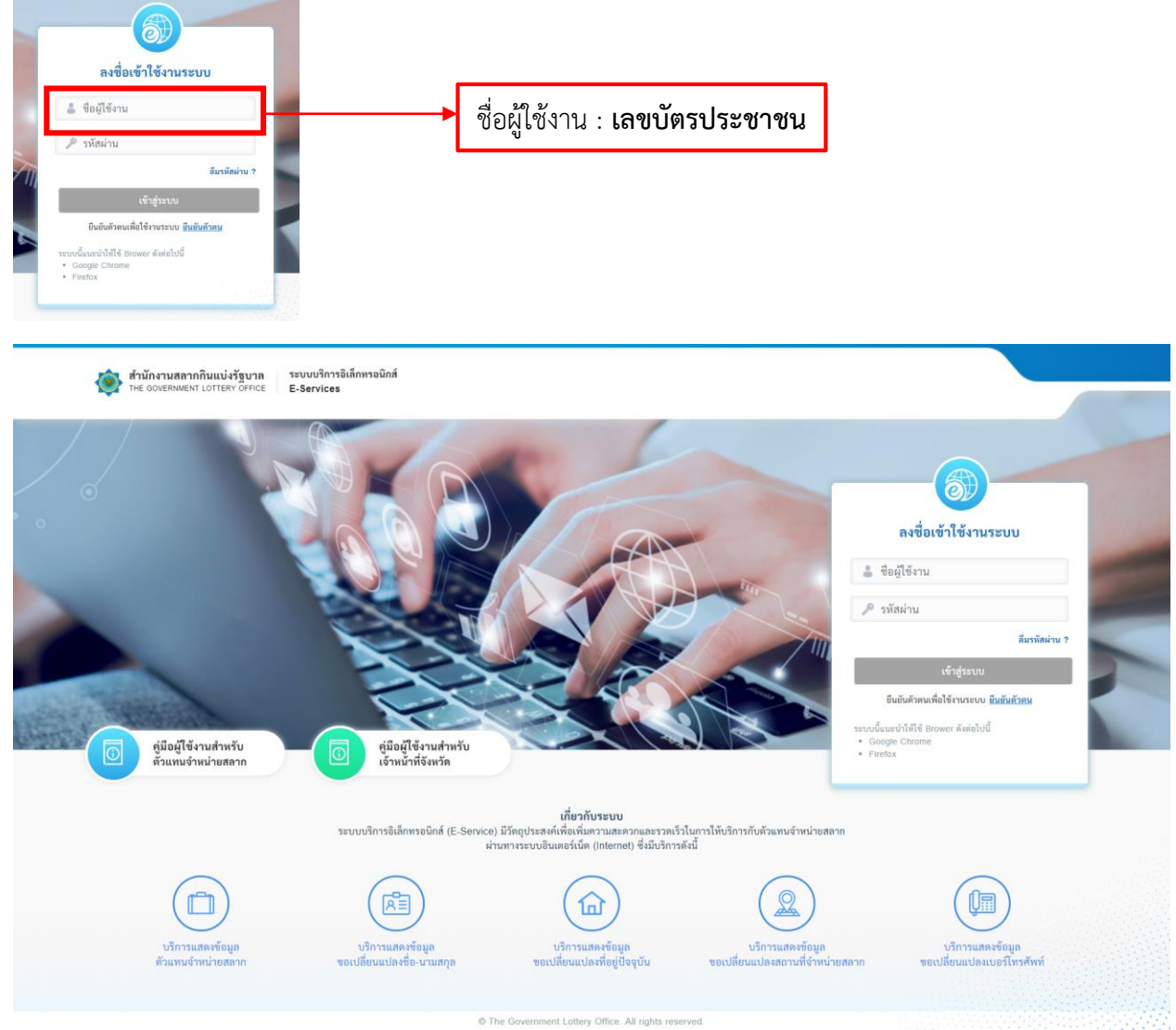

จากภาพให้ผู้ใช้งานกรอกข้อมูล "**ชื่อผู้ใช้งาน**" และ "**รหัสผ่าน <u>(เดิม)</u>" เ**มื่อเสร็จเรียบร้อยแล้วก็กดปุ่ม **เข้าสู่** ระบบ เมื่อลงชื่อเข้าใช้งานสำเร็จระบบจะแสดงหน้าจอการทำงานเปลี่ยนรหัสผ่านก่อนการเข้าใช้งานระบบ สำหรับโครงการพัฒนาบริการบน GLO Mobile Application Version 1.1.00

| 0                            | 2                                 | 3           |   |  |
|------------------------------|-----------------------------------|-------------|---|--|
| ตรวจสอบข้อมูล                | ยืนยันรพัสผ่าน                    | ยืนอันดัวตน |   |  |
| ตรวจสอบข้อมูลผู้ใช้งาน       |                                   |             |   |  |
| *ข้อมูลที่จำเป็นต้องกรอก     |                                   |             |   |  |
| เลขประจำดัวประชาชน / เลข     | ประจำตัวผู้เสียภาษี *             |             |   |  |
|                              |                                   |             |   |  |
| อีเมล "                      |                                   |             |   |  |
|                              |                                   |             |   |  |
| ยืนยันอึเมล *                |                                   |             |   |  |
|                              |                                   |             |   |  |
| เบอร์โทรศัพท์ *              |                                   |             |   |  |
|                              |                                   |             |   |  |
| ประเภทผู้ใช้งาน *            |                                   |             |   |  |
| เจ้าหน้าที่จังหวัด           |                                   |             | ٠ |  |
| (1) โปรอรรบอีบเอนี้สามารถสัง | อต่อได้ เพื่อขับขนัดถึงเข้าตัวตาม |             |   |  |
| Composition in min           | NHO IN LHO JU JIND NO MH JINN     |             |   |  |
|                              |                                   |             |   |  |

จากภาพทำการตรวจสอบข้อมูลและคลิกปุ่ม "ถัดไป" และให้ทำการตั้งค่ารหัสผ่านใหม่ตามเงื่อนไขการตั้งรหัสผ่าน เมื่อตั้งค่าเสร็จแล้วร้อยแล้วให้ทำการคลิกปุ่ม "ถัดไป" แสดงตามภาพ

| ตรวจสอบข้อมูลผู้ใช้งาน                                                                      |   |
|---------------------------------------------------------------------------------------------|---|
| "ข้อมูลที่จำเป็นต้องกรอก                                                                    |   |
| รพัสผ่าน *                                                                                  |   |
|                                                                                             |   |
| To vice with a law .                                                                        |   |
|                                                                                             | 1 |
|                                                                                             |   |
| ข้อกำหนดในการตั้งค่ารหัสผ่าน                                                                |   |
| - ต้องมีข้อความอย่างน้อย 8 ตัวอักษร<br>- ต้องมีกักษรภาษาดังกฤษพิมพ์เล็กอย่างน้อย 1 ตัวอักษร |   |
| - ต้องมีอักษรภาษาอังกฤษพิมพ์ใหญ่อย่างน้อย 1 ตัวอักษร                                        |   |
| - ต้องมีตัวเลข 0-9 อย่างน้อย 1 ตัว                                                          |   |
|                                                                                             |   |
| 2010                                                                                        |   |
| LINED                                                                                       |   |

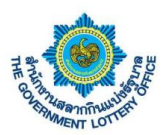

ระบบจะส่งรหัสผ่าน OTP เพื่อใช้ในการยืนยันตัวตนขั้นตอนสุดท้ายตามหมายเลขโทรศัพท์ที่ระบุไว้ โดยผู้ใช้งาน กรอกรหัส OTP ที่ได้ ดังภาพตัวอย่าง

| 🐞 สำนักงานสลากกินแบ่งรัฐบาล<br>The GOVERNMENT LOTTERY OFFICE | ระบบบริการอิเล็กทรอนิกส์<br>E-Services                  |                                                      |  |
|--------------------------------------------------------------|---------------------------------------------------------|------------------------------------------------------|--|
|                                                              | ครวงสอบ                                                 | รับมูต ยืนยันรหัสผ่าน ยืนยันดัวตน                    |  |
|                                                              | ตรวจสอบข้อมูลผู้ใช้งาน                                  |                                                      |  |
|                                                              | โปรดตรวจสอบ "รหัสยืนยันตัวต<br>"ข้อมูลที่จำเป็นต้องกรอก | น" จากอีเมลพี่ท่านได้ลงทะเบียนไว้                    |  |
|                                                              |                                                         | าหัสยืนยันตัวตน                                      |  |
|                                                              |                                                         | Ref Code : 📿 vestănțineși<br>OLDN                    |  |
|                                                              |                                                         | ฮินซัน                                               |  |
|                                                              |                                                         |                                                      |  |
|                                                              |                                                         |                                                      |  |
|                                                              |                                                         | © The Government Lattery Office. All rights reserved |  |

เมื่อผู้ใช้งานกรอกเรียบร้อยแล้วให้คลิกปุ่ม "ถัดไป" ระบบจะขึ้นข้อมูลว่าบันทึกสำเร็จและกลับมายังหน้าลงชื่อการ ใช้งานระบบ ถือว่าเป็นการตั้งค่ารหัสผ่านเสร็จเรียบร้อย และให้ผู้ใช้งานลงชื่อเข้าใช้งานระบบด้วยรหัสผ่านใหม่ที่ ทำการตั้งค่า

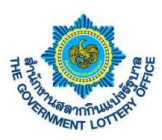

## 2. ขั้นตอนการสร้างคำร้องเปลี่ยนข้อมูลของตัวแทนจังหวัดและคลังจังหวัด

การยื่นคำร้องขอเปลี่ยนแปลงข้อมูลจะแบ่งเป็นคำร้องทั้งหมด 5 ประเภท ดังนี้

- คำร้องขอเปลี่ยนแปลงชื่อ-นามสกุล
- คำร้องขอเปลี่ยนแปลงเบอร์โทรศัพท์
- คำร้องขอเปลี่ยนแปลงที่อยู่ตามทะเบียนบ้าน
- คำร้องขอเปลี่ยนแปลงสถานที่จำหน่าย
- คำร้องขอเปลี่ยนแปลงตัวแทนฯ

#### <u>นิยามปุ่มหน้าบริการคำร้องฯ</u>

| ไอคอน / รูปภาพ | รายละเอียดและคำอธิบาย |
|----------------|-----------------------|
| Q              | แสดงรายละเอียดข้อมูล  |
| P              | แก้ไขข้อมูล           |
| ×              | ยกเลิกข้อมูล          |

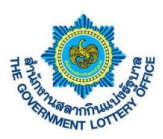

### <u>1. ขั้นตอนการสร้างคำร้องขอเปลี่ยนแปลงชื่อ – นามสกุล</u>

ผู้ใช้งานคลิกเมนู **บริการคำร้อง** > **บริการคำร้องของเจ้าหน้าที่** จะพบหน้าจอบริการคำร้องทั้งหมด โดยสามารถ สร้าง แก้ไข ยกเลิก และดูรายละเอียดคำร้องได้ เป็นต้น

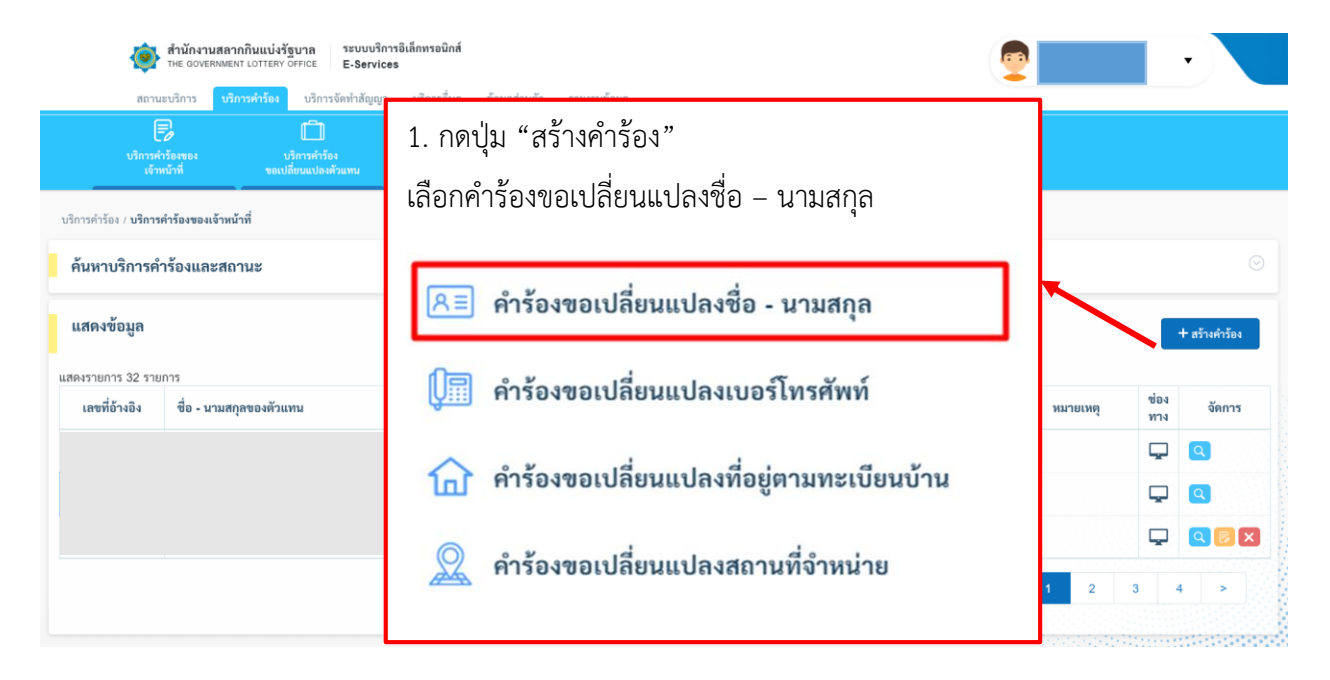

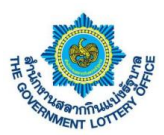

ผู้ใช้งานจะพบหน้าจอคำร้องขอเปลี่ยนแปลงชื่อนาม-สกุล ทำการค้นหารายชื่อที่ต้องการ และกรอกรายละเอียด การเปลี่ยนแปลง จากนั้นให้ผู้ใช้งานกดปุ่ม **บันทึกข้อมูล** โดยระบบจะทำการบันทึกข้อมูลและส่งคำร้องผ่านระบบ เพื่อให้เจ้าหน้าที่ทางสำนักงานฯ ในการดำเนินการต่อไป

| สำนักงานสล<br>THE GOVERNME<br>สถานะหวีการ 18     | ากกินแบ่งรัฐบาล ระบบบริการอิเล็กทรอนิกส์<br>ENT LOTTERY OFFICE E-Services | ข้อมลส่วนตัว |                                                                                                    |
|--------------------------------------------------|---------------------------------------------------------------------------|--------------|----------------------------------------------------------------------------------------------------|
| ปริการคำร้องของ<br>เจ้าหน้าที่                   | บริการคำร้อง<br>ขอเปลี่ยนแปลเพิ่วแทน                                      |              |                                                                                                    |
| 2. ค้นหาตัวแ                                     | เทนที่ต้องการ <sub>จำหน่าย</sub>                                          |              | 3. กรอกรายละเอียดข้อมูลที่ต้องการ                                                                          |
| ขันตอนที่ 1<br>ค้นหาตัวแทบจำหน่าย (ระบุหมา       | ยแลงตัวแทน หรือ ชื่อ-นามสกุล)                                             |              | ขั้นตอนที่ 2<br>กรอกข้อมูลคำร้องขอเปลี่ยนแปลง ชื่อ - นามสกุล<br>*รัญสที่จำเป็นต้องกรอก<br>คำนำหน้า *       |
|                                                  | เลขที่โควตา : -<br>ชื่อนามสกุล : -<br>เลขบัตรประชาชน : -                  |              | ชื่อ (ไหม่) * นามสกุล (ไหม่) *<br>ใบเปลี่ยน ชื่อ-นามสกุล *<br>(รอะรับไฟล์ jpg, jpeg, ang ขนาดไม่เดิน 5 MB) |
| ข้อมูลการติดต่อ                                  |                                                                           |              | 2 ยับโหลดไฟล์<br>หมายเหตุ : เอกสารที่ใช้เป็นหลักฐานต้องมีการเข้นรับรองเอกสารทุกอบับ                        |
|                                                  | U                                                                         | 0            |                                                                                                    |
| <b>ทอยู่ปัจจุบัน</b><br>บ้านเลขที่, หมู่ที่, ชอย | : •                                                                       |              |                                                                                                    |
| ถนน<br>ตำบล/แขวง                                 | : -                                                                       |              |                                                                                                    |
| อ้ำเภอ/เขต                                       | : -                                                                       |              |                                                                                                    |
| จังหวัด                                          | : -                                                                       |              |                                                                                                    |
| รหัสไปรษณีย์                                     | : -                                                                       |              |                                                                                                    |
| สถานที่จำหน่าย                                   |                                                                           |              |                                                                                                    |
| บ้านเลขที่, หมู่ที่, ชอย                         | : -                                                                       |              |                                                                                                    |
| ถนน                                              | : -                                                                       |              |                                                                                                    |
| ตำบล/แขวง                                        | : -                                                                       |              |                                                                                                    |
| อ้ำเภอ/เขต                                       | : -                                                                       |              |                                                                                                    |
| จังหวัด                                          | : -                                                                       |              |                                                                                                    |
| รหัสไปรษณีย์                                     | : -                                                                       |              |                                                                                                    |
| สถานที่ใกล้เคียง                                 | : -                                                                       |              |                                                                                                    |
|                                                  |                                                                           |              |                                                                                                    |
|                                                  |                                                                           |              |                                                                                                    |

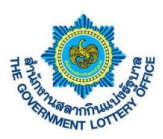

### 2. ขั้นตอนการสร้างคำร้องขอเปลี่ยนแปลงเบอร์โทรศัพท์

ผู้ใช้งานคลิกเมนู **บริการคำร้อง** > **บริการคำร้องของเจ้าหน้าที่** จะพบหน้าจอบริการคำร้องทั้งหมด โดยสามารถ สร้าง แก้ไข ยกเลิก และดูรายละเอียดคำร้องได้ เป็นต้น

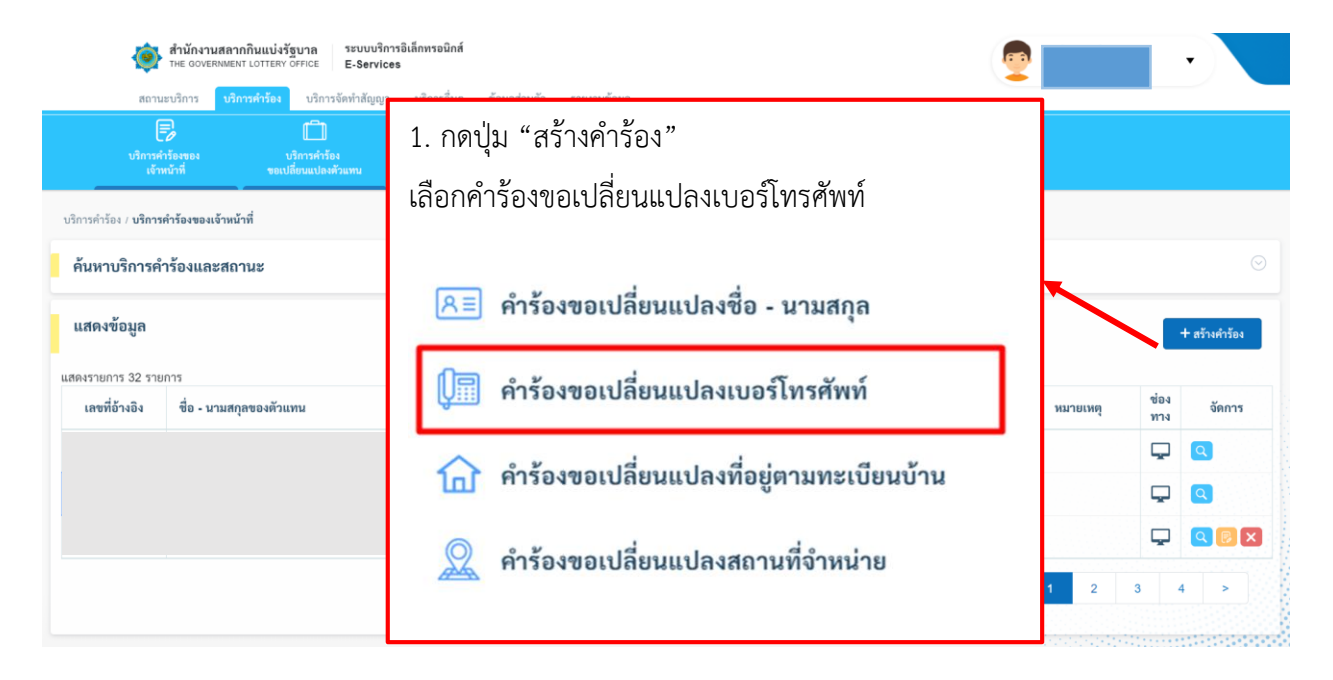

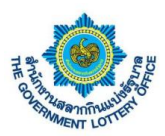

ผู้ใช้งานจะพบหน้าจอคำร้องขอเปลี่ยนแปลงเบอร์โทรศัพท์ ทำการค้นหารายชื่อที่ต้องการ และกรอกรายละเอียด การเปลี่ยนแปลง จากนั้นให้ผู้ใช้งานกดปุ่ม **บันทึกข้อมูล** โดยระบบจะทำการบันทึกข้อมูลและส่งคำร้องผ่านระบบ เพื่อให้เจ้าหน้าที่ทางสำนักงานฯ ในการดำเนินการต่อไป

| ปริการคำร้องของ<br>เจ้าหน้าที่                        | เร็การคำร้อง<br>จองปลี่ยนแปลงคำแทน |   |                                                                                                    |
|-------------------------------------------------------|------------------------------------|---|----------------------------------------------------------------------------------------------------|
| 2. ค้นหาตัวแ                                          | ทนที่ต้องการ                       |   | <ol> <li>กรอกรายละเอียดข้อมูลที่ต้องการ</li> </ol>                                                                                             |
| <b>ขั้นตอนที่ 1</b><br>ค้นหาด้วแทนจำหน่าย (ระบุหมายเส | ลงตัวแทน หรือ ชื่อ-นามสกุล)        |   | <b>มตอนที่ 2</b><br>อกข้อมูลคำว้องขอเปลี่ยนแปลงข้อมูลเบอว์โทรศัพท์<br>อยูตที่จำนวิมด้องกรอก<br>เบอว์โทรศัพท์ (บ้าน) * เบอว์โทรศัพท์ (มือถือ) * |
|                                                       |                                    | - | (2) กรุณาตรวจสอบข้อมูลทุกครั้งก่อนการบับทึกข้อมูล                                                                                              |
| กบุ่ม " <b>บนทกข</b> ล                                | อมูล"                              |   | บันทึกรัญม                                                                                                    |
| ข้อมูลการติดต่อ                                       |                                    |   |                                                                                                    |
| เบอร์โทรศัพท์ (บ้าน)                                  | : -                                |   |                                                                                                    |
| เบอร์โทรศัพท์ (มือถือ)                                | : -                                |   |                                                                                                    |
| อีเมล                                                 | : •                                |   |                                                                                                    |
| ที่อยู่ปัจจุบัน                                       |                                    |   |                                                                                                    |
| บ้านเลขที่, หมู่ที่, ซอย                              | : -                                |   |                                                                                                    |
| ถนน                                                   | : -                                |   |                                                                                                    |
| ตำบล/แขวง                                             | :                                  |   |                                                                                                    |
| อำเภอ/เขต                                             | : •                                |   |                                                                                                    |
| จังหวัด                                               | : •                                |   |                                                                                                    |
| รหัสไปรษณีย์                                          | : -                                |   |                                                                                                    |
| สถานที่จำหน่าย                                        |                                    |   |                                                                                                    |
| บ้านเลขที่, หมู่ที่, ชอย                              | : -                                |   |                                                                                                    |
| ถนน                                                   | : -                                |   |                                                                                                    |
| ด้าบล/แขวง                                            | : -                                |   |                                                                                                    |
| อำเภอ/เขต                                             | : -                                |   |                                                                                                    |
| จังหวัด                                               | : -                                |   |                                                                                                    |
| รหัสไปรษณีย์                                          | : -                                |   |                                                                                                    |
|                                                       |                                    |   |                                                                                                    |

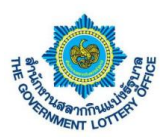

### 3. ขั้นตอนการสร้างคำร้องขอเปลี่ยนแปลงที่อยู่ทะเบียนบ้าน

ผู้ใช้งานคลิกเมนู **บริการคำร้อง** > **บริการคำร้องของเจ้าหน้าที่** จะพบหน้าจอบริการคำร้องทั้งหมด โดยสามารถ สร้าง แก้ไข ยกเลิก และดูรายละเอียดคำร้องได้ เป็นต้น

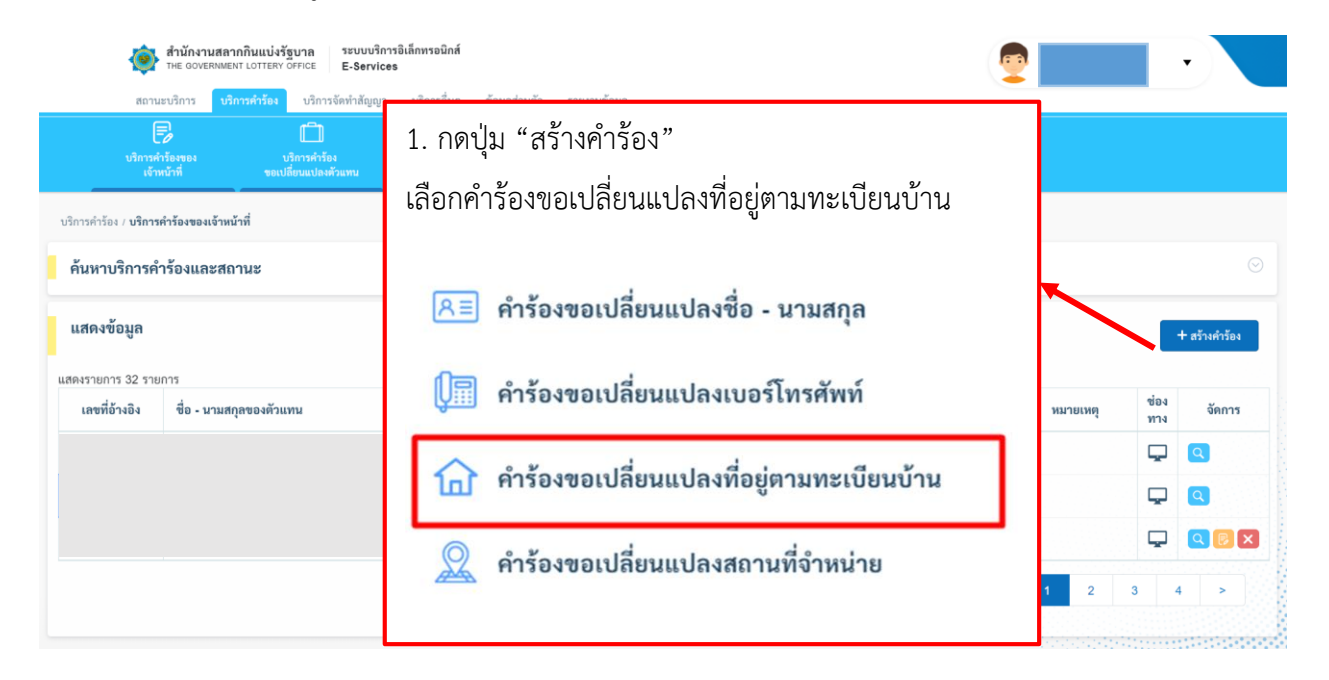

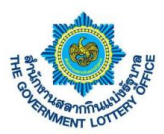

ผู้ใช้งานจะพบหน้าจอคำร้องขอเปลี่ยนแปลงที่อยู่ตามทะเบียนบ้าน ทำการค้นหารายชื่อที่ต้องการ และกรอก รายละเอียดการเปลี่ยนแปลง จากนั้นให้ผู้ใช้งานกดปุ่ม **บันทึกข้อมูล** โดยระบบจะทำการบันทึกข้อมูลและส่งคำ ร้องผ่านระบบเพื่อให้เจ้าหน้าที่ทางสำนักงานฯ ในการดำเนินการต่อไป

| . ค้นหาตัวแทน                                                      | ที่ต้องการ <sub>น</sub>                          |   | 3. กรอกรายละ                                                                                                    | ะเอียดข้อมูลที่ต้อ                    | งการ                   |
|--------------------------------------------------------------------|--------------------------------------------------|---|----------------------------------------------------------------------------------------------------|---------------------------------------|------------------------|
| <b>นตอนที่ 1</b><br>มหาศัวแทนจำหน่าย (ระบูหมายเลขส่                | ใวแทน หรือ ชื่อ-นามสกุล)                         |   | ขึ้นตอนที่ 2<br>กรอกข้อมูลคำร้องขอเปลี่ยนแปลงที่อยู่ตามทะเบียนบ้าน<br>ชื่อมูลที่จำเป็นต้องกรอก<br>บ้านเลขที่, หมู่ที่, ขอย *     | กมน                                   |                        |
| (1)<br>(1)<br>(1)<br>(1)<br>(1)<br>(1)<br>(1)<br>(1)<br>(1)<br>(1) | ซฟิโควตา : -<br>อนามสกุด : -<br>ขบัตรประชาชน : - |   | จังหวัด * ย้ำเมอ/เขต *<br>กรุณาเลือกจังหวัด ◆ กรุณาเลือกยำเมอ/เขต ≎<br>พธเบียนบ้าน (รองรับไฟด์ jpg, jpeg, pog ขนาดไม่กัน 5 MB) * | ต้าบย/แขวง *<br>กรุณาเลือกต่าบอ/แขว ÷ | วทัสไปวษณีย์ *         |
| ร้อมูลการติดต่อ<br>ดาไป " <b>าโบทึกจ้</b> ไ                        | ้อมล"                                            | 0 | หมายเหตุ : เอกสารที่ใช้เป็นหลักฐานต้องมีการเชิ่มวับรอมอกสารทุดอยับ<br>Ø กรุณาตรวจสอบข้อมูลทุกครั้งก่อนการบินทึกร้อมูล            | าเกิดสังเหล                           |                        |
| ง<br>อัเมล<br>ที่อยู่ปัจจุบัน                                      | ۳<br>: -                                         | 6 |                                                                                                    |                                       |                        |
| บ้านเลขที่, หมู่ที่, ชอย<br>ถนน                                    | 3 -<br>X -                                       |   |                                                                                                    |                                       |                        |
| ด้าบถ/แขวง<br>อำเภอ/เขต<br>จังหวัด                                 | · · · · · · · · · · · · · · · · · · ·            |   |                                                                                                    |                                       |                        |
| รหัสไปรษณีย์                                                       | 4 -                                              |   |                                                                                                    |                                       | ine ne na ser de la se |
|                                                                    |                                                  |   |                                                                                                    |                                       |                        |
| สถานที่จำหน่าย<br>บ้านเลขที่, หมู่ที่, ชอย                         | : -                                              |   |                                                                                                    |                                       |                        |
| สถานที่จำหน่าย<br>บ้านเลขที่, หมู่ที่, ชอย<br>ถนน<br>คำบล/แขวง     | : .<br>: .<br>: .                                |   |                                                                                                    |                                       |                        |

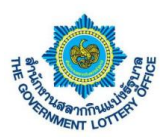

### 4. ขั้นตอนการสร้างคำร้องขอเปลี่ยนแปลงสถานที่จำหน่าย

ผู้ใช้งานคลิกเมนู **บริการคำร้อง** > **บริการคำร้องของเจ้าหน้าที่** จะพบหน้าจอบริการคำร้องทั้งหมด โดยสามารถ สร้าง แก้ไข ยกเลิก และดูรายละเอียดคำร้องได้ เป็นต้น

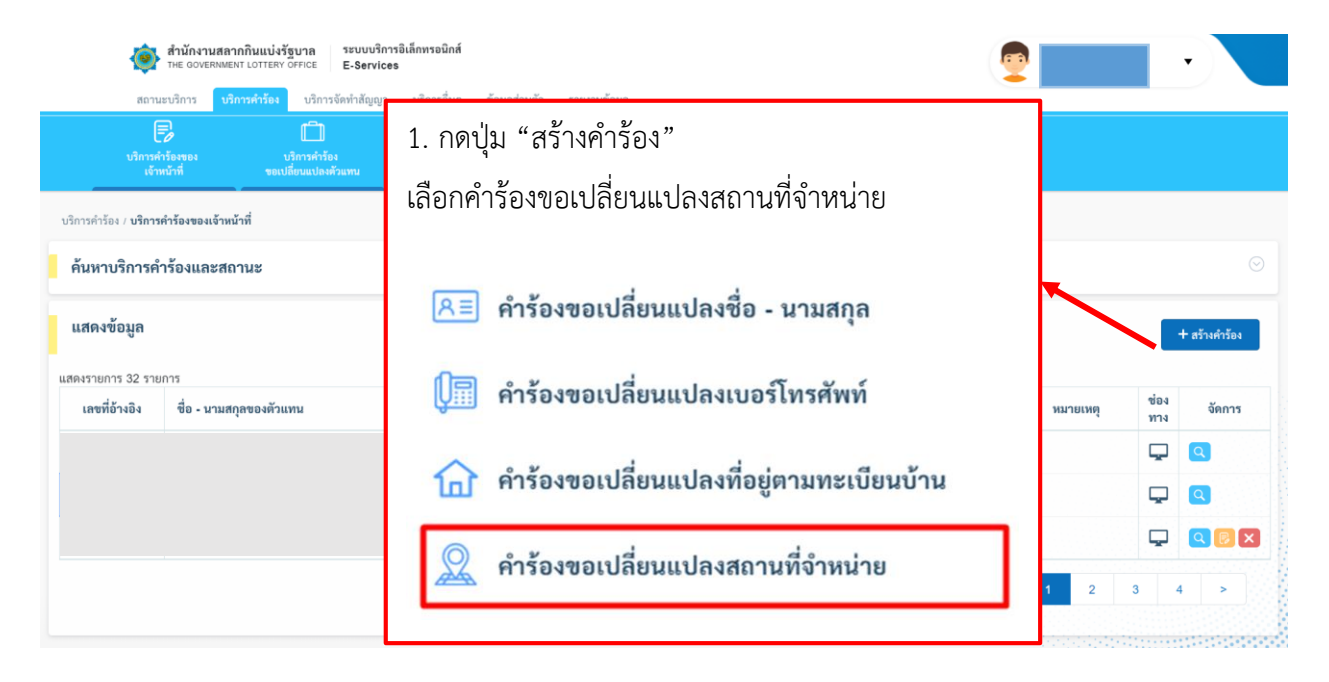

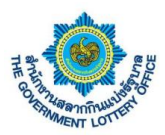

ผู้ใช้งานจะพบหน้าจอคำร้องขอเปลี่ยนแปลงสถานที่จำหน่าย ทำการค้นหารายชื่อที่ต้องการ และกรอกรายละเอียด การเปลี่ยนแปลง จากนั้นให้ผู้ใช้งานกดปุ่ม **บันทึกข้อมูล** โดยระบบจะทำการบันทึกข้อมูลและส่งคำร้องผ่านระบบ เพื่อให้เจ้าหน้าที่ทางสำนักงานฯ ในการดำเนินการต่อไป

| สถานะบริการ บ<br>เป็นการคำร้องของ<br>เจ้าหน้าที่ | สักรรค์กรียง บริการจัดหาสัญญา บริการอื่นๆ<br>เป็นกรศ์กรียง<br>ของปลี่กระปอดตัวแทน | ข้อมูลส่วนตัว | ายงานข้อมูล                                                                                                    | -                                   |
|--------------------------------------------------|-----------------------------------------------------------------------------------|---------------|----------------------------------------------------------------------------------------------------|-------------------------------------|
| 2. ค้นหาตัวแทนที่ต้องการ                         |                                                                                   |               | 3. กรอกรายละเอียด                                                                                                    | เข้อมูลที่ต้องการ                   |
| ขึ้นตอนที่ 1<br>วันหาดัวแทนจำหน่วย (ระบุหมา      | ายเลขตัวแทน หรือ ชื่อ-นามสกุล)                                                    |               | ขั้นตอนที่ 2<br>กรอกข้อมูลคำร้องขอเปลี่ยนแปลงสถานที่จำหน่าย<br>"ข้อมูลที่จำเป็นต้องรอก<br>บ้านเลขที่, หมู่ที่, ขอย * ถนน                                                                                                    |                                     |
|                                                  | เลขที่ไควตา : -<br>ชื่อนามสกุล : -<br>เลขบัตรประชาชน : -                          |               | จังหวัด * อำเภอ/เขต * ดำบล/เขต * ดำบล/เข<br>กรุณาเลือกจังหวัด ● กรุณาเลือกอำเภอ/เขต ● กรุณาเ<br>สถานที่ใกล้เดียง *<br>กรอกข้อมูล สถานที่ใกล้เดียง 1 (จำเป็นต้องกรอก)                                                                                                    | วง* รหัสไปรษณีข์*<br>ดือกด้านดนขว ♥ |
| ข้อมูลการติดต่อ                                  |                                                                                   |               | and the second second s |                                     |
| เบอร์โทรศัพท์ (บ้าน)                             | · •                                                                               |               | กรอกข้อมูล สถานที่ไกล้เคียง 2                                                                                                    |                                     |
| เบอร์โทรศัพท์ (มือถือ)                           | : -                                                                               |               | แผนที่ขายตามแบบฟอร์ม สล.136 *                                                                                                    |                                     |
| อีเมล                                            | ÷ -                                                                               |               | (รองรับไฟด์ jpg, jpgg, png ขนาดไม่เกิน 5 MB)                                                                                                    |                                     |
| ที่อย่ปัจจบัน                                    |                                                                                   |               | 🖃 อัปโหลดไฟล์                                                                                                    |                                     |
| บ้านเลขที่, หมู่ที่, ชอย                         |                                                                                   |               | หมายเหตุ : เอกสารที่ใช้เป็นหลักฐานต้องมีการเข็นรับรองแอกสารทุกฉบับ                                                                                                    |                                     |
| เปุ่ม " <b>บันทึก</b>                            | เข้อมูล"                                                                          |               | ① กรุณาหรวจสอบข้อมูลทุกคริ้งก่อนการบันทีกร้อมูล<br>บันทึกร้อมูล                                                                                                    |                                     |
| ຄຳເກຍ/ເขต                                        | 31. H                                                                             |               |                                                                                                    |                                     |
| จังหวัด                                          | ÷ .                                                                               |               |                                                                                                    |                                     |
| รหัสไปรษณีย์                                     | 10 ×                                                                              |               |                                                                                                    |                                     |
| สถานที่จำหน่าย                                   |                                                                                   |               |                                                                                                    |                                     |
| บ้านเลขที่, หมู่ที่, ชอย                         | 3                                                                                 |               |                                                                                                    |                                     |
| ถนน                                              |                                                                                   |               |                                                                                                    |                                     |
| คำบล/แขวง                                        | 38 . <b>.</b> .                                                                   |               |                                                                                                    |                                     |
| อำเภอ/เขต                                        | 3 ·                                                                               |               |                                                                                                    |                                     |
| จังหวัด                                          | (1) (1)                                                                           |               |                                                                                                    |                                     |
| รหัสไปรษณีย์                                     | 4 -                                                                               |               |                                                                                                    |                                     |
| สถานที่ใกล้เคียง                                 | : •                                                                               |               |                                                                                                    |                                     |
|                                                  |                                                                                   |               |                                                                                                    |                                     |

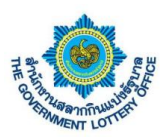

### 5. ขั้นตอนการสร้างคำร้องขอเปลี่ยนแปลงตัวแทน

ผู้ใช้งานคลิกเมนู **บริการคำร้อง** > **บริการคำร้องขอเปลี่ยนแปลงตัวแทน** จะพบหน้าจอบริการคำร้องทั้งหมด โดย สามารถสร้าง แก้ไข ยกเลิก และดูรายละเอียดคำร้องได้ เป็นต้น

| สำนักงานสลากกินแบ่งรัฐบาล<br>тне government lottery office<br>E-Services                      |                        |             | •                          |
|-----------------------------------------------------------------------------------------------|------------------------|-------------|----------------------------|
| สถานะบริการ <mark>บริการคำร้อง</mark> บริการจัดทำลัญญา บริการอื่นๆ ข้อมูลส่วนตัว รายงานข้อมูล |                        |             |                            |
| มักรรณ์รัฐมาย<br>เอ็รหนังที่ ของเปลี่ยนแปละตัวมาน                                             |                        |             |                            |
| บริการคำร้อง / <b>บริการคำร้องขอเปลี่ยนแปลงตัวแทน</b>                                         | 1 กดเป็น "สร้างคำร้อง" | L           |                            |
| คนหาบริการคำรองและสถานะ                                                                       | 1. 10100 818 1411 1804 |             |                            |
| แสดงข้อมูล                                                                                    |                        |             | + สร้างคำร้อง              |
| แสดงรายการ 3 รายการ                                                                           |                        |             | 24                         |
|                                                                                               |                        | หมายเหตุ ทา | <sup>อง</sup> จัดการ<br>าง |
|                                                                                               |                        | Ģ           | 2 Q                        |
|                                                                                               |                        | ç           | 2 Q                        |
|                                                                                               |                        | 5           |                            |
|                                                                                               |                        |             |                            |

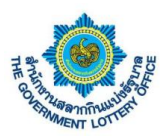

ผู้ใช้งานจะพบหน้าจอคำร้องขอเปลี่ยนแปลงตัวแทนจำหน่าย ทำการค้นหารายชื่อที่ต้องการ และกรอก รายละเอียดการเปลี่ยนแปลง จากนั้นให้ผู้ใช้งานกดปุ่ม **บันทึกข้อมูล** โดยระบบจะทำการบันทึกข้อมูลและส่งคำ ร้องผ่านระบบเพื่อให้เจ้าหน้าที่ทางสำนักงานฯ ในการดำเนินการต่อไป

| 🍥 dhilann                                      | ອອກາດໃນແມ່ດ້ຽນາກ ຈາມແບໂດກລີດັ່ນແມລິດສໍ<br>ແບບການເປັນແຕ່ ເປັນເຮັດ E-Bardees | <u>@</u>                                                                                                    |                                       |        |
|------------------------------------------------|----------------------------------------------------------------------------|----------------------------------------------------------------------------------------------------|---------------------------------------|--------|
| erunden<br>R                                   | ນີ້ແກກ່ານ.<br>ນີ້ແກກ່ານນີ້ນາ                                               | รัญสามสำ รายการรัญล                                                                                                    |                                       |        |
| หรือรรมให้รับสุของ<br>เจ้าหลังที่              | า มักรรณ์หวัดง<br>ของปรีกาณาโองที่รณกร                                     |                                                                                                    |                                       |        |
| ulanadolea i ulanadole escu                    | าที่สามมาระหว่ามการ                                                        |                                                                                                    |                                       |        |
| แบบพ่อรัมค่าร้องขอย                            | ເປລີ່ຍນແປອงທັງແທນຈຳແນ່າຍ                                                   |                                                                                                    |                                       |        |
| <b>ขึ้นตอนที่ 1</b><br>กันกลัวและจำหล่าย (ระพู | สุขสารเลขตัวแทน หรือ ชื่องการครุด)                                         | ขึ้นพระเห็ 2<br>การทรัฐแต่ก็วิชารณ.โดงแหล่อเพิ่มเขาเจ้าหล่าย                                                                                                    |                                       |        |
|                                                |                                                                            | stantife th decrease<br>any permutificancies -                                                                                                    |                                       |        |
|                                                |                                                                            | ម្មាលនិនា ៖                                                                                                    |                                       |        |
|                                                | เสรรณสุรรณ                                                                 | ข้อมูลชื่อ-นานตรุดทัวแทนฯ รายใหม่                                                                                                    |                                       |        |
|                                                | เหมโตรประกาณ -                                                             | ស្មែក តាល់សាត់ថា ។<br>សូលកើតថា •                                                                                                    |                                       | 2      |
| dauga shain                                    |                                                                            | endendide - de - voença -                                                                                                    | ว. กรอกรายสะเอยตขอมูลพห               | 101112 |
|                                                |                                                                            |                                                                                                    | · · · · · · · · · · · · · · · · · · · |        |
| เมอร์โทรศัพท์ (บ้าน)<br>เมอร์โทรศัพท์ เป็นโรว  |                                                                            | manifon (8)                                                                                                    |                                       |        |
| Rua                                            |                                                                            | ข้อมูลการพิดต่อตัวและก รายโลน่                                                                                                    |                                       |        |
|                                                |                                                                            | លេខមិតេមកំណ៍ (ដំណើត) ។                                                                                                    |                                       |        |
| พื่อยู่ปัจจูบัน                                |                                                                            |                                                                                                    |                                       |        |
| પંચ્છા થયે. પદ્ધરે, પાછ                        | : ·                                                                        | ข้อมูลที่อยู่หละเงินหล้ามด้วยหนา รายไหล่                                                                                                    |                                       |        |
| ens.                                           | : •                                                                        | บัทนองส์, หมู่ พระ ' อนน                                                                                                    |                                       |        |
| ค้าแห่งสาย                                     |                                                                            | lenta - cuaran i salekeradis -                                                                                                    |                                       |        |
| - Control Control                              |                                                                            | <ul> <li>ครอาเมืองรับของสาราย (การอาเมืองรับของสาราย)</li> </ul>                                                                                                    |                                       |        |
| หลังไประณ์ที                                   |                                                                            | ข้อมูลสดรบตั้งการนำแต้วอกบร รายใหม่                                                                                                    |                                       |        |
|                                                |                                                                            |                                                                                                    |                                       |        |
| สถานที่จำหล่าย                                 |                                                                            | 🔿 ประเทศ, หมู่. หละ "กระเ                                                                                                    |                                       |        |
| ข้ามเอาที่, หมู่ที่, ของ                       |                                                                            | รังสมัน " ซ่างแห่งหน้า " ซ่างสงครม " หรือไหลามไม่ "                                                                                                    |                                       |        |
| dau a luera                                    |                                                                            | <ul> <li>รายเปลาส่วนการ * ครุณามีสารในการ *</li> <li>ครุณามีสารในการ *</li> </ul>                                                                                                    |                                       |        |
| สำเภรโทส                                       |                                                                            | สารสาร์กรูล สถามปีสมัยริง 1 (ร้างปีมตั้งงานก)                                                                                                    |                                       |        |
| จังหวัด                                        | : •                                                                        |                                                                                                    |                                       |        |
| รพัดใประเททีย์                                 |                                                                            | สรากที่หนุอ สสารณ์ได้อื่อไหน 2                                                                                                    |                                       |        |
| ອດານທີ່ໃກດໍລິສະເ                               |                                                                            |                                                                                                    |                                       |        |
|                                                |                                                                            | จัยนุดที่อยู่จัดสันอาคาร 📀                                                                                                    |                                       |        |
|                                                |                                                                            | จักและที่, raj, ของ · จากม                                                                                                    |                                       |        |
|                                                |                                                                            | the house the start                                                                                                    |                                       |        |
|                                                |                                                                            | <ul> <li>สมหรับเรื่องเรื่องเรื่<br/>ระบบเรื่องเรื่องเรื่องเรื่องเรื่องเรื่องเรื่องเรื่องเรื่องเรื่องเรื่องเรื่องเรื่องเรื่องเรื่องเรื่องเรื่องเรื่องเรื่องเรื่องเรื่องเรื่องเรื่องเรื่องเรื่องเรื่องเรื่องเรื่องเรื่องเรื่องเรื่องเรื่องเรื่องเรื่องเรื่องเรื่องเรื่องเรื่องเรื่องเรื่อง<br/>ระบบเรื่องเรื่องเรื่องเรื่องเรื่องเรื่องเรื่องเรื่องเรื่องเรื่องเรื่องเรื่องเรื่องเรื่องเรื่องเรื่องเรื่องเรื่องเรื่องเรื่องเรื่องเรื่องเรื่อ<br/>ระบบเรื่องเรื่องเรื่องเรื่องเรื่องเรื่องเรื่องเรื่องเรื่องเรื่องเรื่องเรื่องเรื่องเรื่องเรื่องเรื่องเรื่องเรื่องเรื่องเรื่องเรื่องเรื่องเรื่องเรื่องเรื่องเรื่องเรื่องเรื่องเรื่องเรื่องเรื่องเรื่องเรื่องเรื่องเรื<br/>ระบบเรื่องเรื่องเรื่องเรื่องเรื่องเรื่องเรื่องเรื่องเรื่องเรื่องเรื่องเรื่องเรื่องเรื่องเรื่องเรื่องเรื่องเรื่องเรื่องเรื่องเรื่องเรื่องเรื่องเรื่องเรื่องเรื่องเรื่องเรื่องเรื่องเรื่องเรื่องเรื<br/>ระบบเรื่องเรื่องเรื่องเรื่องเรื่องเรื่องเรื่องเรื่องเรื่องเรื่องเรื่องเรื่องเรื่องเรื่องเรื่องเรื่องเรื่องเรื่องเรื่องเรื่องเรื่องเรื่องเรื่องเรื่องเรื่องเรื่องเรื่องเรื่องเรื่องเรื่องเรื่องเรื่องเรื่องเรื่องเรื่องเรื่องเรื่องเรื่องเรื่องเรื่องเรื่องเรื่องเรื่องเรื่องเรื่องเรื่องเรื่องเรื่องเรื่อง<br/>ระบบเรื่องเรื่องเรื่องเรื่องเรื่องเรื่องเรื่องเรื่องเรื่องเรื่องเรื่องเรื่องเรื่องเรื่องเรื่องเรื่องเรื่องเรื่องเรื่องเรื่องเรื่องเรื่องเรื่องเรื่องเรื่องเรื่องเรื่องเรื่องเรื่องเรื่องเรื่องเรื่องเรื่องเรื่องเรื่องเรื่องเรื่องเรื่อง</li></ul> |                                       |        |
|                                                |                                                                            |                                                                                                    |                                       |        |
|                                                |                                                                            | adition bits perifolia (p) per, per servicit o traj                                                                                                    |                                       |        |
|                                                |                                                                            | ilinduoliinintaanno saltaali -                                                                                                    |                                       |        |
|                                                |                                                                            | าหางนี้สะเจ้ามาใหม่สะ<br>(การเป็นสาย) (การเป็นสาย)                                                                                                    |                                       |        |
|                                                |                                                                            | and and university of the second second second second second second second second second second second second s                                                                                                    |                                       |        |
|                                                |                                                                            | 🕞 อาวปกองแสหล่อน อา 138                                                                                                    |                                       |        |
|                                                |                                                                            | 🔔 Adlumaladi                                                                                                    |                                       |        |
|                                                |                                                                            | หน้าต้อยว่าแห่งความมีมีว่าหางออกมามผู้ว่าๆ หนึ่ง คลังอัดหนึ่งๆ -                                                                                                    |                                       |        |
|                                                |                                                                            | 🗶 સંદીપરગોમર્ક                                                                                                    |                                       |        |
|                                                |                                                                            | ครารสารที่สร้างสินแปลงสามก่องสามใหม่ -                                                                                                    |                                       |        |
|                                                |                                                                            | 🛓 itiliseedistii                                                                                                    | 8                                     |        |
|                                                |                                                                            | สนุนเป็นหน้าของสังสามสันก แล้งปฏิว่าปัจจุบันที่ 20                                                                                                    |                                       |        |
|                                                |                                                                            | ຂັ້ນໆ 1. ໃນນາກມາໂສງ, ແມ່ທີ່ສຸດສາມັງ ການການການອຸດສາ ເຫັນການແຫ່ນນູ                                                                                                    |                                       |        |
|                                                |                                                                            | 🔔 ödisesilmö                                                                                                    |                                       |        |
|                                                |                                                                            | fan.                                                                                                    |                                       |        |
|                                                |                                                                            | sera Bellivasilató                                                                                                    |                                       |        |
|                                                |                                                                            | หมายหนุ - เอเมาะที่ได้เป็นหม่ายูกหลังมีการที่บริหารคอมการบูลเห็น                                                                                                    |                                       |        |
|                                                |                                                                            | 🛈 กรุษาหารของที่มุลกูลที่ได้ของการให้ที่ระดูด                                                                                                    |                                       |        |
|                                                |                                                                            |                                                                                                    | 4 กดเป็น " <b>บันทึกข้อบล</b> "       |        |
|                                                |                                                                            | ບັນກິກຕ່ອງມ                                                                                                    |                                       |        |
|                                                |                                                                            |                                                                                                    |                                       |        |
|                                                |                                                                            | © The Government Lettury Office. All rights reserved.                                                                                                    |                                       |        |

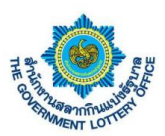

### 3. ขั้นตอนการพิมพ์สัญญาตัวแทนจำหน่าย

ผู้ใช้งานคลิกเมนู **บริการจัดทำสัญญา** > **พิมพ์สัญญาตัวแทนจำหน่าย** จะพบการจัดพิมพ์สัญญาของตัวแทน จำหน่าย โดยมีขั้นตอนการอธิบายดังภาพ

| <ul> <li>สำนักงานสอกกินแบ่งรับบาล</li></ul>                                                                                                    | າຂບບບຈິກາາອິຟລ໌ຄາກາອຟິກສ໌<br>E-Services<br>ເຈັດກຳລັດທູງາ ບຈີກາວອື່ນໆ ຮ້ອນູລສ່ວນຫັວ<br>ໄກ່ກ່ຽ                         | รายงานข้อมูล                                      |        | •                                                                       |                              |                     |
|----------------------------------------------------------------------------------------------------|----------------------------------------------------------------------------------------------------|---------------------------------------------------|--------|-------------------------------------------------------------------------|------------------------------|---------------------|
| <ul> <li>ค้นหาข้อมูล</li> <li>ระบุรหัสโควตา หรือ ชื่อ-นามสกุล</li> <li>กรุณาระบุ รหัสโควตา หรือ ชื่อ-นามสกุล</li> <li>เลขที่โควตา -<br/>ชื่อนามสกุล -<br/>เลขมัดรประชาชน -</li> </ul> | กรอกข้อมูลก<br>* รัญหรับปีหลือหรอ<br>ประเภทตัวแหน *<br>กรุณาเลือก<br>วันที่ทำสัญญา *<br>13 พฤษภาคม 29<br>จาดเริ่มตัน | ารพิมพ์สัญญา<br>เก<br>563                         | ÷<br>ش | 2. กรอกร<br>หนังสือมอบอำนาจลงวันที่ -<br>10 มีนาคม 2563<br>ถึงงวควันที่ | รายละเอียดข้อมูล<br>๓        |                     |
| ข้อมูลการติดต่อ                                                                                                    | กรุณาเลือก<br>พยาม/ผู้จัดทำ *                                                                                        |                                                   | titi   | กรุณาเลือก<br>พยาน *                                                    | <b>##</b>                    |                     |
| เบอร์โทรศัพท์ (บ้าน) : -                                                                                                    | in the good of the                                                                                                   |                                                   |        |                                                                         |                              |                     |
| อีเมล : -                                                                                                    | ข้อมูลที่อยู่จังหวัด                                                                                                 | ด                                                 |        |                                                                         |                              | 8                   |
| ที่อยู่ปัจจุบัน                                                                                                    | เลขที่<br>22/22<br>จังหวัด                                                                                           |                                                   |        | ถนน<br>ขอนแก่น<br>อำเภอ                                                 |                              |                     |
| บ้านเลขที่, หมู่ที่, ชอย : -                                                                                                    | ขอนแก่น                                                                                                    |                                                   |        | โนนศิลา                                                                 | \$                           |                     |
| ถนน : -                                                                                                    | ตำบล<br>บ้านหัน                                                                                                    |                                                   | ٥      | ชื่อผู้ว่าราชการ/คลังจังหวัด •                                          |                              |                     |
| ຕຳບa/ແขวง : <b>-</b>                                                                                                    |                                                                                                    |                                                   |        |                                                                         |                              |                     |
| อำเภอ/เขต : -                                                                                                    |                                                                                                    |                                                   | บันทึก | ข้อมูล                                                                  | 3. กดปุ่ม " <b>บันทิกข</b> ่ | <b>ข้อมูล</b> " และ |
| จังหวัด : -                                                                                                    |                                                                                                    |                                                   |        |                                                                         | คลิกป่ม " <b>พิมพ์ข้อ</b> ร  | <b>มล</b> " เพื่อ   |
| รหัสไปรษณีย์ : -                                                                                                    |                                                                                                    |                                                   |        |                                                                         | ی .<br>بو                    | v                   |
| สถานที่จำหน่าย                                                                                                    |                                                                                                    |                                                   |        |                                                                         | ออกสญญารูปแบบ                | PDF                 |
| บ้านเลขที่, หมู่ที่, ชอย : -                                                                                                    |                                                                                                    |                                                   |        |                                                                         |                              |                     |
| ถนน : -                                                                                                    |                                                                                                    |                                                   |        |                                                                         |                              |                     |
| ต่ำบล/แขวง : -                                                                                                    |                                                                                                    |                                                   |        |                                                                         |                              |                     |
| อำเภอ/เขต : -                                                                                                    |                                                                                                    |                                                   |        |                                                                         |                              |                     |
| จังหวัด : -                                                                                                    |                                                                                                    |                                                   |        |                                                                         |                              |                     |
| รทัสไปรษณีย์ : -                                                                                                    |                                                                                                    |                                                   |        |                                                                         |                              |                     |
| สถานที่ใกล้เคียง : -                                                                                                    |                                                                                                    |                                                   |        |                                                                         |                              |                     |
|                                                                                                    |                                                                                                    |                                                   |        |                                                                         |                              |                     |
|                                                                                                    | ©                                                                                                    | The Government Lottery Office. All rights reserve | d.     |                                                                         |                              |                     |

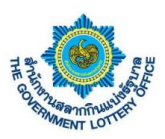

### 4. ขั้นตอนการดาวน์โหลดเอกสารสำหรับเจ้าหน้าที่จังหวัดและคลังจังหวัด

#### 1. ขั้นตอนการดาวน์โหลดหนังสือตอบรับเงิน

ผู้ใช้งานคลิกเมนู **บริการอื่นๆ > ดาวน์โหลดหนังสือตอบรับเงิน** จะพบหน้าจอข้อมูลการดาวน์โหลดหนังสือตอบ รับเงิน โดยสามารถค้นหาข้อมูลตามงวดวันที่ และดาวน์โหลดเอกสารได้ ดังภาพ

|                               | iานักงานสลากกินเ<br>THE GOVERNMENT LOT   | เบ่งรัฐบาล ระบบบริการอิเล็กทรอนิก<br>TERY OFFICE <b>E-Services</b> | ส์                                     |                              | <b>_</b> | •               |
|-------------------------------|------------------------------------------|--------------------------------------------------------------------|----------------------------------------|------------------------------|----------|-----------------|
|                               | สถานะบริการ บริการคำ                     | ร้อง บริการจัดทำสัญญา <mark>บริการอื่น</mark>                      | ๆ ข้อมูลส่วนตัว รายงานข้อมูล           |                              |          |                 |
| _                             | ราวบ์โหลดหนังสือ<br>ดอบรับเงิน ย         | คาวน์โหลดหนังสือ ดาวน์โห<br>หมูมัติเปลื่อนแปลงด้วแทน ทั่วไปและ     | ร <b>ิง</b><br>ลดงหนังสือ<br>แบบสอบอาน |                              |          |                 |
| บริการอื่นๆ /                 | ดาวน์โหลดหนังสือตอบรับเงิน               |                                                                    |                                        |                              |          |                 |
| ค้นหาห                        | นังสือตอบรับเงิน                         |                                                                    |                                        |                              |          |                 |
| งวดวันที่เร                   | รั่มดัน                                  | งวดวันที่สิ้นสุด                                                   |                                        | 1 ਕ                          | าแขลงการ | ้ด้านหาข้อบล    |
| กรุณาเล่                      | ลือกงวดวันที่                            | กรุณาเลือกงว                                                       | ดวันที่ 🔹 🗘 รีเซ็ตคำ                   | ค้นหา 1.61                   |          | ក្រសាក្របួស     |
| <b>แสดงข้</b> ส<br>รายการทั้ง | <b>อมูล ( ทั้งหมด )</b><br>หมด 15 รายการ |                                                                    |                                        |                              |          |                 |
| ลำดับ                         |                                          |                                                                    |                                        | ดาวน์โหลดหนังสือตอบรับเงิน   | สถานะ    | วันที่ดาวน์โหลด |
| 1                             | 1 มีนาคม 2563                            | 2. คลิกเพื่อดาว                                                    | วน์โหลดหนังสือตอบรับเงิน               | คลิกดาวน์โหลด                |          |                 |
| 2                             | 1 มีนาคม 2563                            |                                                                    |                                        | <b>คลิกดาวน์โหลด</b>         |          |                 |
| 3                             | 1 มีนาคม 2563                            |                                                                    | 256303011642S.pdf                      | คลิกดาวน์โหลด                |          |                 |
| 4                             | 16 กุมภาพันธ์ 2563                       |                                                                    | 256302161642N.pdf                      | <b>คลิกคาวบโหลด</b>          |          |                 |
| 5                             | 16 กุมภาพันธ์ 2563                       |                                                                    | 256302161642P.pdf                      | คลิกดาวนโหลด                 |          |                 |
| 6                             | 16 กุมภาพันธ์ 2563                       |                                                                    | 256302161642S.pdf                      | คลิกดาวน์โหลด                |          |                 |
| 7                             | 1 กุมภาพันธ์ 2563                        |                                                                    | 256302011642N.pdf                      | คลิกดาวน์โหลด                |          |                 |
| 8                             | 1 กุมภาพันธ์ 2563                        |                                                                    | 256302011642P.pdf                      | คลิกดาวน์โหลด                |          |                 |
| 9                             | 1 กุมภาพันธ์ 2563                        |                                                                    | 256302011642S.pdf                      | คลิกดาวน์โหลด                |          |                 |
| 10                            | 16 มกราคม 2563                           |                                                                    | 256301161642N.pdf                      | <b>ค</b> ลิกดาวน์โหลด        |          |                 |
| 11                            | 16 มกราคม 2563                           |                                                                    | 256301161642P.pdf                      | คลิกดาวบ์โหลด                |          |                 |
| 12                            | 16 มกราคม 2563                           |                                                                    | 256301161642S.pdf                      | คลิกดาวน์โหลด                |          |                 |
| 13                            | 1 มกราคม 2562                            |                                                                    | 256201011642N.pdf                      | <b>เอ้า</b><br>คลิกดาวน์โหลด |          |                 |
| 14                            | 1 มกราคม 2562                            |                                                                    | 256201011642P.pdf                      | คลีกดาวน์โหลด                |          |                 |
| 15                            | 1 มกราคม 2562                            |                                                                    | 256201011642S.pdf                      | <b>ค</b> ลิกคาวน์โหลด        |          |                 |
|                               |                                          |                                                                    |                                        |                              |          |                 |

© The Government Lottery Office. All rights reserved

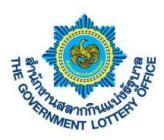

### <u>2. ขั้นตอนการดาวน์โหลดหนังสืออนุมัติเปลี่ยนแปลงตัวแทน</u>

ผู้ใช้งานคลิกเมนู **บริการอื่นๆ** > **ดาวน์โหลดหนังสืออนุมัติเปลี่ยนแปลงตัวแทน** จะพบหน้าจอข้อมูลการดาวน์ โหลดหนังสืออนุมัติเปลี่ยนแปลงตัวแทน โดยสามารถค้นหาข้อมูลตามวันที่บันทึกข้อมูลของเจ้าหน้าที่สำนักงาน สลากกินแบ่งรัฐบาล และดาวน์โหลดเอกสารได้ ดังภาพ

|                                         | 🍥 สำนัก<br>THE O                                                                                                    | <b>อักงานสลากกินแบ่งรั</b><br>government lottery | ฐบาล ระบบบริ<br>OFFICE E-Serv                   | การอิเล็กทรอนิกส์<br>ces                                      |                                               |                                   |               |                          |                       |                                                                                      | 9                                                        | •                                                                                                    |
|-----------------------------------------|----------------------------------------------------------------------------------------------------|--------------------------------------------------|-------------------------------------------------|---------------------------------------------------------------|-----------------------------------------------|-----------------------------------|---------------|--------------------------|-----------------------|--------------------------------------------------------------------------------------|----------------------------------------------------------|----------------------------------------------------------------------------------------------------|
|                                         | สถานะบริกา                                                                                                    | าร บริการคำร้อง                                  | บริการจัดทำสัญเ                                 | ท บริการอื่นๆ                                                 | ซ้อมูลส่วนตัว                                 | รายงานข้อมูล                      |               |                          |                       |                                                                                      |                                                          |                                                                                                    |
|                                         | มารายไหลดหนังสื<br>ดารบ์โหลดหนังสื<br>ดอบรับเงิน                                                                                    | เชื่อ ดาว<br>เ อนุมัติเ                          | วน์โหลดหนังสือ<br>ปลี่ยนแปลงตัวแทน              | คาวน์โหลดห<br>ทั่วไปและแบบ                                    | )<br>สบังสือ<br>มสอบถาม                       |                                   |               |                          |                       |                                                                                      |                                                          |                                                                                                    |
| າາຈອື່ນໆ                                | / ดาวน์โหลดหนัง                                                                                                    | <i>ังสืออนุ</i> มัติเปลี่ยนแปลง                  | ด้วแทน                                          |                                                               |                                               |                                   |               |                          |                       |                                                                                      |                                                          |                                                                                                    |
| ม่นหาห                                  | หนังสืออนุมัติ                                                                                                    | ติเปลี่ยนแปลงตัว                                 | แทน                                             |                                                               |                                               |                                   |               |                          |                       |                                                                                      |                                                          |                                                                                                    |
| ຳ່ນທີ່ບັນທີ                             | ทึกข้อมูล                                                                                                    |                                                  |                                                 | ถึงวันที่                                                     |                                               |                                   |               |                          |                       | 1 a'r                                                                                | ายเอเอกระ                                                | ้าแหาข้อแล                                                                                                    |
| กรุณา                                   | าเลือก                                                                                                    |                                                  | (m)                                             | กรณาเลือก                                                     |                                               | 曲                                 | 0.3           | 4 . r.                   | ค้นหา                 | រ. ត.                                                                                | 11/10/11/11/1                                            | าหมางคม็ย                                                                                                    |
| <b>สดงข้</b><br>ยการทั่                 | <b>ข้อมูล ( ทั้งหม</b><br>ทั้งหมด 5 รายการ                                                                                          | <b>มด )</b><br><sup>15</sup>                     | LUU                                             |                                                               |                                               |                                   |               | แซตคา                    |                       |                                                                                      |                                                          |                                                                                                    |
| เสดงข้<br>ายการทั่<br>าดับ              | ข้อมูล ( ทั้งหม<br>ทั้งหมด 5 รายการ<br>เลชที่อ้างอิง                                                                                | มด )<br>าร<br>รหัส / ชื่อตัวแทบ                  | <sup>เมม</sup><br>ขอเปลี่ยนดั                   | ງແກນເປັນ ເລ                                                   | างบัตร<br>เรชาชน                              | ผู้บันทึก                         | ເຈັ           | าหน้าที่อัปโหลด          | ดาวน์ไ<br>เปลี่ย      | หลดหนังสืออนุมัติ<br>ยนแปลงตัวแทน                                                    | สถานะ                                                    | วันที่ดาวน์โหลด                                                                                                    |
| สดงข้<br>เยการทั่<br>เดับ<br>1          | <b>ข้อมูล ( ทั้งหม</b><br>ทั้งหมด 5 รายการ<br><b>เลชที่อ้างอิง</b><br>E-25630417-<br>00006                                          | <b>มด )</b><br>าร<br>รหัส / ชื่อตัวแทา<br>1      | ขอเปลี่ยนศั<br>2. คลิกเ                         | <sup>แหนเบิน</sup> <sup>เล</sup><br>เชื่อดาวน์                | <sup>พบัตร</sup><br>เสาหม                     | <sub>ผู้บันทีก</sub><br>านังสืออน |               | เขตคา<br>าหน้าที่อัปโหลด | ดาวม์ไ<br>เปลี่ย      | หลดหนังสืออนุมัติ<br>ยนแปลงตัวแทบ<br>เอ็กดาวบ์โหลด                                   | สถานะ<br>คาวบ์ไหลดแล้ว                                   | <b>วันที่คาวม์โหลด</b><br>28 เมษายน 2563 11:47<br>กมสารรณ พดสอบ Verify<br>001                                                                                                    |
| สดงขั<br>ยการทั่<br>ดับ<br>1            | ข้อมูล ( ทั้งหม<br>ทั้งหมด 5 รายการ<br>เลขที่อ้างอิง<br>E-25630417-<br>00006<br>E-25630402-<br>00005                                | มด)<br>าร<br>รหัส / ชื่อตัวแทบ<br>1<br>1         | <ol> <li>คลิกเ</li> <li>เปลี่ยนแ</li> </ol>     | <sup>พ่านบัน</sup> เ                                          | <sup>หมัดร</sup><br>โป้หลดห<br>เทน            | <sub>สัมพิก</sub><br>นังสืออน     | เช้<br>มุมัติ | าหน้าที่อัปโหลด          | ดาวม์ไ<br>เปลี่ย<br>• | หลดหนังสืออนุมัติ<br>ยนแปลงตัวแทน<br>เอ็กคาาม์โหลด<br>เอ็กคาาม์โหลด                  | สถานะ<br>คาวน์โหลดแล้ว<br>คาวน์โหลดแล้ว                  | <b>วันที่คาวม์โหลด</b><br>28 เมษายน 2563 11:47<br>กมลวรรณ หลสอบ Verify<br>001<br>28 เมษายน 2563 11:47<br>กมลวรรณ หลสอบ Verify<br>001                                                                                           |
| สดงข้<br>ยการที่<br>ดับ<br>1<br>2       | <b>ข้อมูล ( ทั้งหม</b><br>โล <del>ชที่อ้างอิง</del><br>E-25630417-<br>00006<br>E-25630402-<br>00005<br>E-25630327-<br>00009         | มด)<br>าร<br>รพัส / ชื่อตัวแทเ<br>1<br>1         | น <sub>จอเปลี่ยนส</sub><br>2. คลิกเ<br>เปลี่ยนแ | <sup>แพมเบิน</sup> เ <mark>เ</mark><br>พื่อดาวน์<br>เปลงตัวแ  | <sup>พบบัตร</sup><br>เสารหม<br>มิโหลดห<br>เทน | <sub>ผู้บันทึก</sub><br>เน้งสืออน | มูมัติ        | าหน้าที่อัปโหลด          | ดาวม์ไ<br>เปลี่ย<br>  | หลองหนังสืออบุมัติ<br>เวนเปลงตัวแทน<br>เอ็กดาวน์โหลด<br>เอ็กดาวน์โหลด                | สถานะ<br>ดาวบ์โหลดแล้ว<br>ดาวบ์โหลดแล้ว                  | <b>วันที่คาวม์โหลด</b><br>28 เมษายน 2563 11:47<br>กมลวรรณ หดสอบ Verify<br>001<br>28 เมษายน 2563 11:47<br>กมลวรรณ หดสอบ Verify<br>001                                                                                           |
| สดงขึ้<br>ยการที่<br>ดับ<br>1<br>2<br>3 | <b>ย้อมูล ( ทั้งหม</b><br>ทั้งหมด 5 รายการ<br>เลขที่ย้างอิง<br>E-25630402-<br>00005<br>E-25630327-<br>00009<br>E-25630324-<br>00004 | มค)<br><sup>15</sup> รหัส / ชื่อตัวแทา<br>1      | 2. คลิกเ<br>เปลี่ยนแ                            | <sup>ณฑมเบิม</sup> เ <mark>มื</mark><br>พื่อดาวน์<br>เปลงตัวแ | <sup>พบัตร</sup><br>มีโหลดห<br>เทน            | <sub>ผู้บันทีก</sub><br>นังสืออน  | มุมัติ        | าหน้าที่อัปโหลด          | คาวม์ไ<br>เปลี่ย<br>  | หลดหนังสีออบุมัติ<br>ยนแปลงดัวแทน<br>เอ็กงาวน์โหลด<br>เอ็กงาวน์โหลด<br>เอ็กงาวน์โหลด | สถานะ<br>คาวบ์โหลดแล้ว<br>คาวบ์โหลดแล้ว<br>คาวบ์โหลดแล้ว | วันที่ดาวม์โหลด           28 เมษายน 2563 11:47           กมกวรรณ พลสอบ Verify<br>001           28 เมษายน 2563 11:47           กมลวรรณ พลสอบ Verify<br>001           28 เมษายน 2563 11:47           กมลวรรณ พลสอบ Verify<br>001 |

© The Government Lottery Office. All rights reserved.

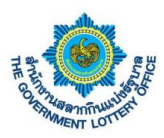

### <u>3. ขั้นตอนการดาวน์โหลดหนังสือทั่วไปและแบบสอบถาม</u>

ผู้ใช้งานคลิกเมนู **บริการอื่นๆ** > **ดาวน์โหลดหนังสือทั่วไปและแบบสอบถาม** จะพบหน้าจอข้อมูลการดาวน์โหลด หนังสือทั่วไปและแบบสอบถาม โดยสามารถค้นหาข้อมูล และดาวน์โหลดเอกสารได้ ดังภาพ

| สำนักงานสลากกินแบ่งรัฐบาล<br>THE GOVERNMENT LOTTERY OFFICE E-Services                                   |                                           |       | <b>9</b>        | • |
|----------------------------------------------------------------------------------------------------|-------------------------------------------|-------|-----------------|---|
| สถานะบริการ บริการคำร้อง บริการจัดทำสัญญา <mark>บริการอื่นๆ</mark> ข้อมูลส่วนตัว รายงานข้               | ອນູຄ                                      |       |                 |   |
| คาวป็นอดหนังสือ ดาวป็นอดหนังสือ ดาวป็นอดหนังสือ<br>ดอบวันนิน อนุมิติเปลี่ยนแปดตัวแทน ทั่วไปและแบบสอบอาน |                                           |       |                 |   |
| บริการอื่นๆ / ตารม์โหลดหนังสือทั่วไปและแบบสอบถาม                                                        |                                           |       |                 |   |
| <b>แสดงข้อมูล ( ทั้งหมด )</b><br>รายการทั้งหมด 22 รายการ<br>ค้นหา                                       |                                           |       |                 |   |
| กำลับ ซื่อแพืมข้อมูล                                                                                    | ดาวน์โหลดหนังสือทั่วไปและ<br>แบบสอบถาม    | สถานะ | วันที่ดาวน์โหลด |   |
| 1. คลิกเพื่อดาวน์โหลดหนังสือหนังสือ                                                                     |                                           |       |                 |   |
| ้ ทั่าไปและแบบสอบกาบ                                                                                    | <b>ธ</b><br>คลิกดาวน์โหลด                 |       |                 |   |
|                                                                                                    | <b>เ</b>                                  |       |                 |   |
| 22 163616-ATM.pdf                                                                                       | คลิกคาวน์โหลด                             |       |                 |   |
|                                                                                                    |                                           |       |                 |   |
|                                                                                                    |                                           |       |                 |   |
| © The Govern                                                                                            | ment Lottery Office. All rights reserved. |       |                 |   |

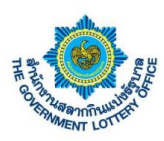

### 5. ขั้นตอนการตรวจสอบข้อมูลส่วนตัวและการเปลี่ยนแปลงรหัสผู้ใช้งาน

บริการนี้เป็นบริการข้อมูลสำหรับตัวแทนจำหน่ายสลาก ซึ่งระบบจะสามารถแสดงข้อมูลส่วนตัว เปลี่ยน รหัสผ่าน เปลี่ยนอีเมล และประวัติการมอบอำนาจของตัวแทนฯ โดยมีขั้นตอนการทำงานดังต่อไปนี้

#### <u>1. การตรวจสอบข้อมูลส่วนตัว</u>

ผู้ใช้งานคลิกเมนู **ข้อมูลส่วนตัว** > **ข้อมูลส่วนตัว** จะพบหน้าจอแสดงข้อมูลส่วนตัว เช่น ข้อมูลด้านโค้วตา ข้อมูล การติดต่อ ที่อยู่ปัจจุบัน สถานที่จำหน่าย เป็นต้น แสดงดังภาพ

| 🝥 สำนักง<br>THE GOV                                                       | านสลากกินแบ่งรัฐบาล ระบบบริกา<br>rennment Lottery office E-Service | รอิเล็กทรอนิกส์<br>s      |                                                  |  |
|---------------------------------------------------------------------------|--------------------------------------------------------------------|---------------------------|--------------------------------------------------|--|
| สถานะบริการ                                                               | บริการคำร้อง บริการจัดทำสัญญา                                      | บริการอื่นๆ ข้อมูลส่วนตัว | รายงานข้อมูล                                     |  |
| <br>ข้อมูลส่วนตัว                                                         | เปลี่ยนาพัสผ่าน                                                    | <b>(</b> ปลี่ยนอีเมล      |                                                  |  |
| ข้อมูลส่วนตัว / <b>ข้อมูลส่วนตัว</b>                                      |                                                                    |                           |                                                  |  |
| ข้อมูลส่วนตัว                                                             |                                                                    |                           |                                                  |  |
| คำนำหน้า<br>ชื่อ<br>เลขบัตรประชาชน<br>อีเมล<br>จังหวัด<br>รายละเอียดอื่นๆ |                                                                    |                           | นามสกุล<br>เบอร์โทรศัพท์<br>ประเภทผู้ใช้งาน      |  |
|                                                                           |                                                                    |                           |                                                  |  |
|                                                                           |                                                                    |                           | e The Opportunity Harris Office All sides around |  |

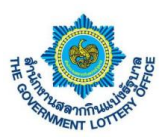

### <u>2. เปลี่ยนรหัสผ่าน</u>

ผู้ใช้งานคลิกเมนู **ข้อมูลส่วนตัว** > **เปลี่ยนรหัสผ่าน** จะพบหน้าจอการเปลี่ยนรหัสผ่านการเข้าสู่ระบบ โดยมี ขั้นตอนดังต่อไปนี้

| <ul> <li>สำนักงานสลากกินแบ่งรัฐบาล ระบบบริการอิเล็กทรอนิกส์</li> <li>THE GOVERIMENT LOTTERY GFFICE</li> <li>E-Services</li> </ul>       | · · ·                        |
|----------------------------------------------------------------------------------------------------|------------------------------|
| สถานะบริการ บริการค้าร้อง บริการจัดทำลัญญา บริการอื่นๆ <mark>ข้อมูลส่วนตัว</mark> รายงานข้อมูล                                          |                              |
| <u>ລ</u> <u>ສ</u><br>รัฐนูลร่านตัว เปลี่ยนาที่เล่าน เปลี่ยนต้นล                                                                         |                              |
| ร้องแต่งานถึง I อาโส้มาพัฒน่าน                                                                                                    |                              |
| 🥶 แปลี่ยนรหัสผ่าน                                                                                                    |                              |
| ข้อมูลผู้ใช้งาน                                                                                                    |                              |
| <ul> <li><sup>149</sup> 1. กรอกรหัสผ่านเดิมของตนเอง</li> </ul>                                                                          | รทัสผ่านเดิม *               |
| ชีนม<br>ประ                                                                                                    | รพัสผ่านใหม่ -               |
| 🐃 2. กรอกรหัสผ่านใหม่ โดย                                                                                                    | ยืนอันรพัสผ่านใหม่ -         |
| จะต้องเปลี่ยนไปตามเงื่อนไขหรือ                                                                                                    | inu                          |
| ข้อกำหนดด้านล่าง - ต้องมีจัดความอย่างน้อย 8<br>- ต้องมีจัดความอย่างน้อย 8<br>- ต้องมีจักษรภาษาอังกฤษพื้น<br>- ต้องมีจักษรภาษาอังกฤษพื้น |                              |
| - ต้องมีดัวเดข 0-9 อย่างน้อย                                                                                                    | 1 60                         |
| 3. กดปุ่ม "บันทึกการแก้ไข'                                                                                                    | " บันทึกการแก้ไข             |
| © The Government Lattery C                                                                                                    | Office. All rights reserved. |

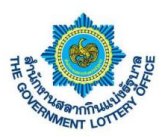

### <u>3. เปลี่ยนอีเมล</u>

ผู้ใช้งานคลิกเมนู **ข้อมูลส่วนตัว** > **เปลี่ยนอีเมล** จะพบหน้าจอการเปลี่ยนอีเมล โดยมีขั้นตอนดังต่อไปนี้

| สำนักงานสลากกินแบ่งรัฐบาล<br>THE GOVERNMENT LOTTERY OFFICE                           | ระบบบริการอิเล็กพรอมิกส์<br>E-Services                                 |                                  | <b>_</b> | • |
|--------------------------------------------------------------------------------------|------------------------------------------------------------------------|----------------------------------|----------|---|
| สถานะบริการ บริการคำร้อง บริการทั<br>2                                               | ลทำสัญญา บริการอื่นๆ ซีอมูลส่วนตัว รายงานข้อมูล<br>😥<br>เ เปลี่ยบอิเมล |                                  |          |   |
| ข้อมูลส่วนตัว / เปลี่ยนอีเมล<br>เปลี่ยนอีเมล                                         |                                                                        |                                  |          |   |
| ข้อมูลผู้ใช้งาน<br>ช่อ / นามสุด<br>เลข<br>เบอ:<br>อีนเ<br>ประเภษผู้ใช้งาน<br>จังหวัด | ารเปลี่ยน<br>- รัญแห่งาเป็นต้องกรอก                                    | อีเมลไหม่ *<br>ยืนยันอีเมลไหม่ * |          |   |
|                                                                                      | 2. กดปุ่ม "บันทึกการแก้ไข'                                             | ? บันทึกการแก้ไข                 |          |   |
|                                                                                      | © The Government Lottery O                                             | ffice. All rights reserved.      |          |   |

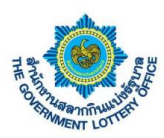

### 6. ขั้นตอนการออกรายงานสำหรับเจ้าหน้าที่จังหวัดและคลังจังหวัด

#### <u>1. รายงานรายชื่อตัวแทนจังหวัด</u>

ผู้ใช้งานคลิกเมนู **รายงานข้อมูล** > **รายงานรายชื่อตัวแทนจังหวัด** จะพบหน้าจอการแสดงข้อมูล และปุ่ม PDF

เพื่อออกรายงานรูปแบบ PDF ดังภาพ

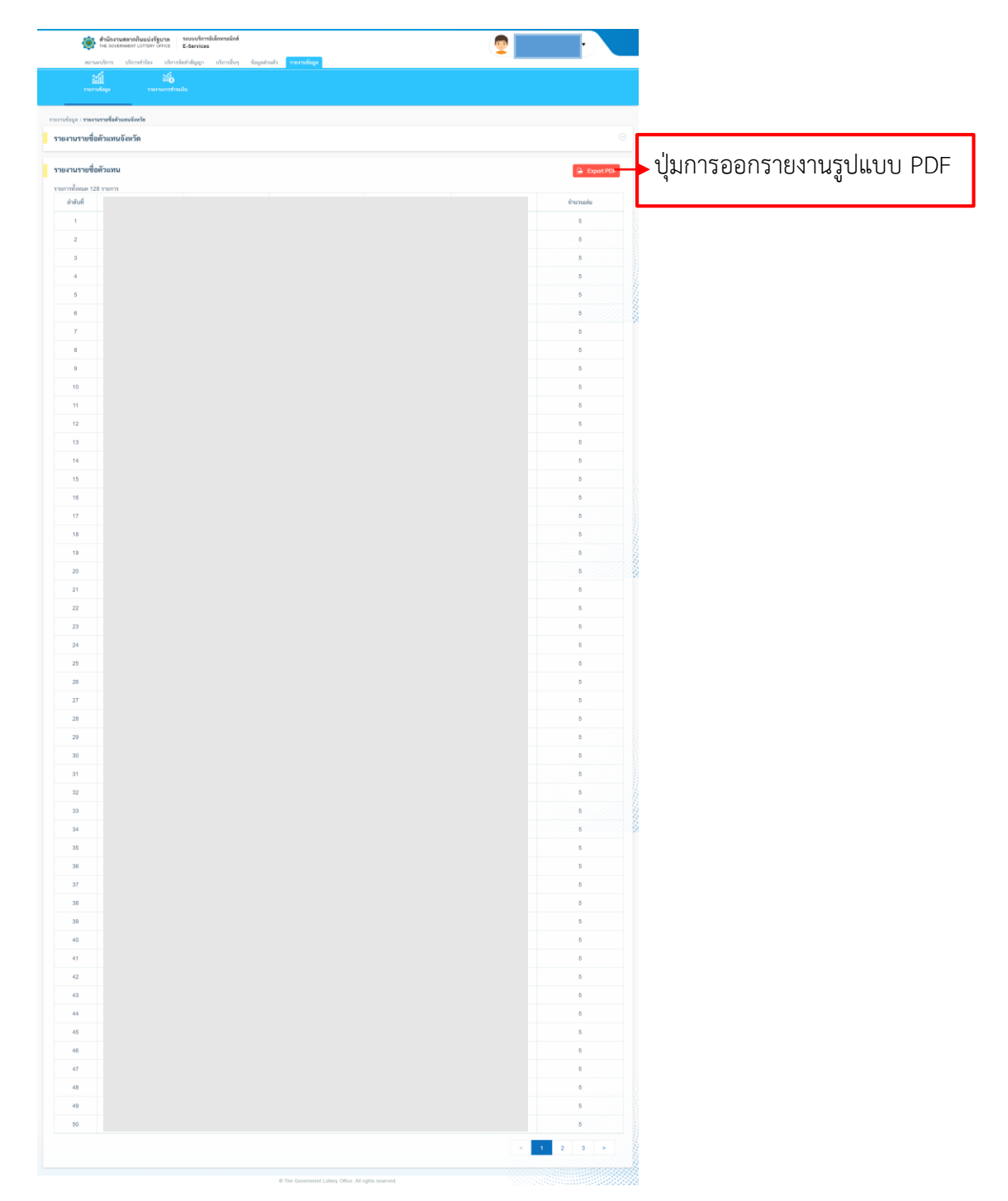

25

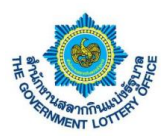

#### <u>2. รายงานการชำระเงิน</u>

ผู้ใช้งานคลิกเมนู **รายงานข้อมูล** > **รายงานการชำระเงิน** จะพบหน้าจอการแสดงข้อมูล ค้นหา และปุ่ม PDF เพื่อ ออกรายงานรูปแบบ PDF ดังภาพ

| 1               | ы́<br>міща      | ער בעינעיר איינער איינער איינער איינער איינער איינער איינער איינער איינער איינער איינער איינער איינער איינער איי | noni orfennes returnés      |             |                                  |                                      |            |                            |
|-----------------|-----------------|----------------------------------------------------------------------------------------------------|-----------------------------|-------------|----------------------------------|--------------------------------------|------------|----------------------------|
| ามร้อมูล / ราคม | าแการข้าระเมิน  |                                                                                                    |                             |             |                                  |                                      |            |                            |
| ยงานการซ่       | าระเงินของตัวแท | นจำหน่าย                                                                                                    |                             |             |                                  |                                      |            |                            |
| องานการซ่       | าระเงินของตัวแท | นจำหน่ายจังหวัดกาพสินธุ์                                                                                         | (งาดวันที่ 1 มิถุนายน 2563) |             |                                  |                                      | Export PDF | 👆 ปุ่มการออกรายงานรูปแบบ P |
| รการทั้งหมด 12  | 28 รายการ       |                                                                                                    |                             |             | . No conclusion                  |                                      |            | લ વ                        |
| สำคัญที่        | งวดวันที่       | เลขที่โควดา                                                                                                    | ชื่อ-นามสกุดด้วแทน          | สารแห้นแล้ว | องควอสนจางหมาย<br>อังไม่สำระเงิน | วันที่ข่าระเงิน                      | eenduse    |                            |
| 1               |                 |                                                                                                    |                             | •           |                                  | 30 iareneni 2563                     |            |                            |
| 2               |                 |                                                                                                    |                             | •           |                                  | 30 iareneni 2583                     |            |                            |
| 3               |                 |                                                                                                    |                             | •           |                                  | 3 พฤษภาคม 2563                       |            |                            |
| 4               |                 |                                                                                                    |                             |             |                                  | 30 เมษายน 2563                       |            | 8                          |
| 6               |                 |                                                                                                    |                             | · ·         |                                  | 30 (29/10)2 2563                     |            |                            |
| 7               |                 |                                                                                                    |                             |             | •                                |                                      |            |                            |
| 8               |                 |                                                                                                    |                             | •           |                                  | 30 เมษายน 2563                       |            |                            |
| 9               |                 |                                                                                                    |                             | •           |                                  | 30 savenena 2563                     |            |                            |
| 10              |                 |                                                                                                    |                             |             | •                                |                                      |            |                            |
| 11              |                 |                                                                                                    |                             | •           |                                  | 30 www.eni 2563                      |            |                            |
| 12              |                 |                                                                                                    |                             |             |                                  | 2 WIDHATHEN 2563                     |            |                            |
| 14              |                 |                                                                                                    |                             |             |                                  | 30 tare 101 2003                     |            |                            |
| 15              |                 |                                                                                                    |                             | •           |                                  | 30 avenesii 2563                     |            |                            |
| 16              |                 |                                                                                                    |                             | •           |                                  | 30 เมษายม 2563                       |            |                            |
| 17              |                 |                                                                                                    |                             | •           |                                  | 30 เมษาคม 2563                       |            |                            |
| 18              |                 |                                                                                                    |                             | •           |                                  | 30 เมษาคน 2563                       |            |                            |
| 19              |                 |                                                                                                    |                             | •           |                                  | 30 iareneta 2563                     |            |                            |
| 20              |                 |                                                                                                    |                             |             |                                  | 30 Ian+1eta 2563                     |            |                            |
| 22              |                 |                                                                                                    |                             | •           |                                  | 30 ianereni 2563                     |            |                            |
| 23              |                 |                                                                                                    |                             | •           |                                  | 30 ianerienii 2563                   |            |                            |
| 24              |                 |                                                                                                    |                             | •           |                                  | 30 iani-teta 2563                    |            |                            |
| 25              |                 |                                                                                                    |                             | •           |                                  | 30 เมษายาม 2563                      |            |                            |
| 26              |                 |                                                                                                    |                             | •           |                                  | 30 เมษายม 2563                       |            |                            |
| 27              |                 |                                                                                                    |                             |             |                                  | 30 ILINARU 2563                      |            |                            |
| 29              |                 |                                                                                                    |                             |             | •                                |                                      |            |                            |
| 30              |                 |                                                                                                    |                             | •           |                                  | 30 เมษายน 2563                       |            |                            |
| 31              |                 |                                                                                                    |                             | •           |                                  | 30 iateneta 2563                     |            |                            |
| 32              |                 |                                                                                                    |                             | •           |                                  | 30 iateriena 2563                    |            |                            |
| 23              |                 |                                                                                                    |                             |             |                                  | 30 uummenu 2563                      |            |                            |
| 35              |                 |                                                                                                    |                             |             |                                  | au sarahti 2563                      |            |                            |
| 36              |                 |                                                                                                    |                             | •           |                                  | 30 เมษายาม 2563                      |            |                            |
| 37              |                 |                                                                                                    |                             | •           |                                  | 30 www.enu 2563                      |            |                            |
| 38              |                 |                                                                                                    |                             |             | •                                |                                      |            |                            |
| 39              |                 |                                                                                                    |                             | •           |                                  | 30 carenera 2563                     |            |                            |
| 40              |                 |                                                                                                    |                             |             |                                  | 30 uarren 2563                       |            |                            |
| 41              |                 |                                                                                                    |                             |             |                                  | 30 10/19/10/10 2563                  |            |                            |
| 43              |                 |                                                                                                    |                             | •           |                                  | 30 iateriana 2563                    |            |                            |
| 44              |                 |                                                                                                    |                             |             | •                                |                                      |            |                            |
| 45              |                 |                                                                                                    |                             |             | •                                |                                      |            |                            |
| 46              |                 |                                                                                                    |                             | •           |                                  | 30 เมษายน 2563                       |            |                            |
| 47              |                 |                                                                                                    |                             | •           |                                  | 30 savenena 2563                     |            |                            |
| 48              |                 |                                                                                                    |                             |             |                                  | 30 savenesi 2563<br>30 savenesi 2563 |            |                            |
|                 |                 |                                                                                                    |                             |             |                                  |                                      |            |                            |

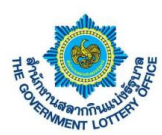

# 7. ขั้นตอนการตั้งค่าการลืมรหัสผ่านการเข้าสู่ระบบ

### ผู้ใช้งานคลิกปุ่ม "ลืมรหัสผ่าน" ดังภาพ

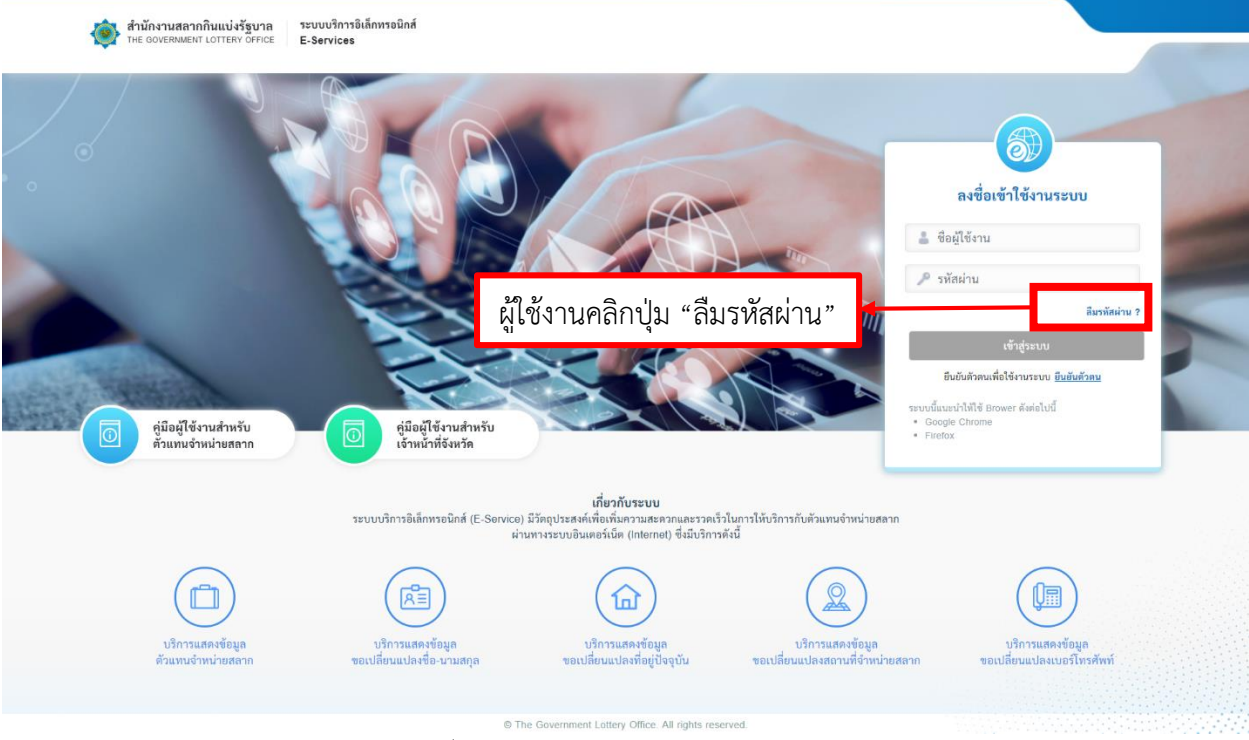

ภาพที่ 1 หน้าจอการยืนยันตัวตนก่อนการใช้งานระบบ

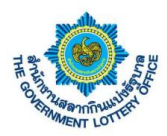

 ระบบแสดงหน้าจอขั้นตอนที่ 1 ลืมรหัสผ่าน (จะต้องกรอกข้อมูลตามความจริง โดยระบบจะอ้างอิงข้อมูล ในระบบตัวแทน) ดังภาพที่ 2

| สำนักงานสลากกินแบ่งรัฐบาล ระบ<br>The GOVERNMENT LOTTERY OFFICE E.S | มบริการอิเล็กพรอมิกส์<br>rvices                                       |                                                      |   |
|--------------------------------------------------------------------|-----------------------------------------------------------------------|------------------------------------------------------|---|
|                                                                    | 1<br>สีมรพัสผ่าน ยินยับรง                                             | 3<br>พัฒย่าน ยืนยันมัวตน                             |   |
|                                                                    | ลืมรหัสผ่าน                                                           | โดยเบอร์โทรศัพท์จะต้องเป็นกรอกเป็นเบอร์มือถือเท่านั้ | น |
|                                                                    | "ขอมูลขายแปนคองการคล<br>เลขประจำตัวผู้เสียการ์<br>เบอร์โทรศัพท์ *<br> | ₫ ·                                                  |   |
|                                                                    | © The Government Lottery                                              | Office. All rights reserved.                         |   |

- 3. เมื่อกรอกข้อมูลเสร็จเรียบร้อยแล้ว ให้คลิกปุ่ม "ถัดไป"
- เมื่อกรอกข้อมูลเสร็จแล้ว กรณีข้อมูลถูกต้องทุกประการระบบจะให้มาตั้งค่ารหัสผ่านการใช้งานระบบ โดย ผู้ใช้งานจะต้องตั้งรหัสผ่านตามเงื่อนไขการตั้งค่ารหัสผ่าน (ตามด้านล่าง) ดังภาพที่ 3

| สำนักงานสลากกินแบ่งรัฐบาล<br>THE GOVERNMENT LOTTERY OFFICE | ระบบบริการอิเล็กทรอนิกส์<br>E-Services                                                                                                    |  |
|------------------------------------------------------------|----------------------------------------------------------------------------------------------------|--|
|                                                            | อันรทัสม่าน ยันยันหรัสม่าน                                                                                                    |  |
|                                                            | ถืมรหัสผ่าน<br>*ร้อมูลส์งายินต้องกรอก                                                                                                    |  |
|                                                            | าหัสผ่าน "                                                                                                    |  |
|                                                            | ขนขนรทสงาน ·<br>ข้อกำหนดในการตั้งคำรหัสผ่าน                                                                                                    |  |
|                                                            | - ตัดเมือ้อความอย่างน้อย 8 ดัวอักษร<br>- ตัดเมือักษรภาษาอังกฤษพิมพ์มีกอย่างน้อย 1 ดัวอักษร<br>- ตัดเมือักษรภาษาอังกฤษพิมพ์ใหญ่อย่างน้อย 1 ดัวอักษร<br>- ตัดเมืดัวแลง 0-9 อย่างน้อย 1 ดัว |  |
|                                                            | อัตโป                                                                                                    |  |
|                                                            | © The Government Lottery Office. All rights reserved.                                                                                                    |  |

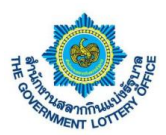

 เมื่อตั้งรหัสผ่านแล้ว กดปุ่ม "ถัดไป" ระบบจะส่งรหัสผ่าน OTP เพื่อใช้ในการยืนยันการเปลี่ยนรหัสผ่าน ขั้นตอนสุดท้ายตามหมายเลขโทรศัพท์ที่ระบุไว้ โดยผู้ใช้งานกรอกรหัส OTP ที่ได้ ดังภาพตัวอย่างที่ 4

| สำนักงานสลากกินแบ่งรัฐบาล<br>THE GOVERNMENT LOTTERY OFFICE | ระเบบริการจิเล็กทรจนิกส์<br>E-Services                                                                                           |  |
|------------------------------------------------------------|----------------------------------------------------------------------------------------------------|--|
|                                                            | <ul> <li>อื่นรหัสผ่าน</li> <li>ยืนยันรหัสผ่าน</li> <li>ยืนยันสัวตน</li> </ul>                                                    |  |
|                                                            | ลิมรหัสผ่าน<br>โปรดครวจสอบ "วหัสยืนยันตัวคน" จากอีเมลที่ท่านได้ลงทะเบียนไว้<br>"ข้อมูลที่จำเป็นต้องกรอก<br>รหัสยินยันตัวคน "<br> |  |
|                                                            | อินยัน                                                                                                    |  |
|                                                            | Ine Government Lottery Office. All rights reserved.                                                                              |  |

ภาพที่ 2 หน้าจอการยืนยันตัวตนก่อนการใช้งานระบบ (ยืนยันรหัสผ่าน OTP)

 เมื่อผู้ใช้งานกรอกเรียบร้อยแล้วให้คลิกปุ่ม "ถัดไป" ระบบจะขึ้นข้อมูลว่าบันทึกสำเร็จและกลับมายังหน้า ลงชื่อการใช้งานระบบ ถือว่าเป็นการเปลี่ยนรหัสผ่านเสร็จเรียบร้อย

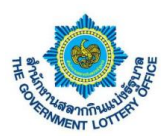

### 8. ขั้นตอนการแจ้งความประสงค์ขอใบนำฝากค่าสลาก

ผู้ใช้งานคลิกเมนู **บริการอื่นๆ > แจ้งความประสงค์ขอใบนำฝากค่าสลาก** ระบบจะแสดงหน้าจอ

- กดค้นหางวดที่ต้องการค้นหา
- คลิกที่ตัวเอกสารดาน์โหลดหากต้องการดาวโหลดเอกสาร

กรณี ระบบจะ Default เป็นงวดล่าสุดและจะกรอกข้อมูลได้เฉพาะงวดล่าสุด เท่านั้น

| ดา:<br>อนุมัติเ                          | วน์โหลดหนังสือ<br>เปลี่ยนแปลงตัวแทน                  | ุ่≣₀๋<br>ดาวบ์โหลดหนังสือ<br>ทั่วไปและแบบสอบถาม         | มูบบตอบรับการรับสลากi<br>รัฐบาล       | กินแบ่ง แจ้งความประ<br>ขอใบนำฝากเงิน                                                                                     | ะสงค์<br>คำสลาก                                                                                      | เลือก                                                                                            | างวด "ค้นหา                         | ן"                                             |
|------------------------------------------|------------------------------------------------------|---------------------------------------------------------|---------------------------------------|----------------------------------------------------------------------------------------------------|----------------------------------------------------------------------------------------------------|--------------------------------------------------------------------------------------------------|-------------------------------------|------------------------------------------------|
| รอื่นๆ / <b>แจ้ง</b>                     | เความประสงค์ขอใบนำฝาก                                | เงินค่าสลาก                                             |                                       |                                                                                                    |                                                                                                    |                                                                                                  |                                     |                                                |
| เ <b>หาใบนำ</b><br>เวดวันที่             | เฝากเงินค่าสลาก                                      | รหัสโค                                                  | วตา,ชื่อ-นามสกุล                      |                                                                                                    |                                                                                                    |                                                                                                  |                                     |                                                |
| 16 กันยา                                 | ยน 2563                                              | <b>\$</b> กรณ                                           | าระบุ รหัสโควตา หรือ ชื่อ             | -นามสกุล                                                                                                    |                                                                                                    |                                                                                                  |                                     |                                                |
|                                          |                                                      |                                                         |                                       |                                                                                                    |                                                                                                    |                                                                                                  |                                     |                                                |
|                                          |                                                      |                                                         |                                       |                                                                                                    |                                                                                                    |                                                                                                  |                                     |                                                |
|                                          |                                                      |                                                         |                                       |                                                                                                    |                                                                                                    |                                                                                                  | 📿 รีเซ็ต                            | ค่า <b>ค้นหา</b>                               |
|                                          |                                                      |                                                         |                                       |                                                                                                    |                                                                                                    |                                                                                                  | 🖸 รีเซ็ต                            | ค่า <b>ค้นหา</b>                               |
| ດາຄ້ວາເວ                                 | ວມດ້າດດາາເປຣະສາດ໌                                    | ตถใบบ้ารไกกเริงเก่าส                                    | 2207/5281                             | คลิก "ดาาเป                                                                                                    | โหลด PDF                                                                                             |                                                                                                  | 📿 รีเซ็ต                            | ค่า <b>ค้นหา</b>                               |
| เดงข้อมูร                                | ลแจ้งความประสงค์                                     | ขอใบนำฝากเงินค่าส                                       | ลากฯ(รายส์                            | คลิก "ดาวน์                                                                                                    | โหลด PDF                                                                                             |                                                                                                  | C วีเช็ด<br>+ สรัว                  | ค่า คับหา<br>ค้าขอใบนำฝากเงิน                  |
| <b>เดงข้อมูล</b><br>เการทั้งหมด          | ลแจ้งความประสงค์<br>n 2 รายการ                       | ขอใบนำฝากเงินค่าส                                       | ลากฯ(รายส่                            | คลิก "ดาวน์                                                                                                    | ไหลด PDF                                                                                             |                                                                                                  | 📿 र्रेस्डेंग<br>+ कर्र              | ค่า คับหา<br>เงคำขอใบนำฝากเงิน                 |
| <b>เดงข้อมูร</b><br>มการทั้งหมด<br>ลำดับ | <b>ลแจ้งความประสงค์</b><br>๑ 2 รายการ<br>รหัสตัวแทนฯ | <b>ขอใบนำฝากเงินค่าส</b><br>ชื่อ-นามสกุล (ตัว<br>แทนฯ)  | <b>ลากฯ(รายส์</b><br>ผู้มารับสลากแทน  | คลิก "ดาวน์                                                                                                    | โหลด PDF                                                                                             | <b>ผู้บันทึกข้อมู</b> ล                                                                          | 📿 วีเช็ด<br>+ สรั<br>ผู้แก้ไซข้อมูล | ค่า คับหา<br>งคำขอใบบำฝากเงิน<br>จัดการ        |
| <b>เดงข้อมูล</b><br>เการทั้งหมด<br>ลำดับ | <b>ลแจ้งความประสงค์</b><br>ด 2 รายการ<br>รหัสตัวแทนฯ | <b>ขอใบน้ำฝากเงินค่าส</b><br>ชื่อ-นามสกุล (ตัว<br>แทนฯ) | <b>ลากฯ(รายส์</b><br>ผู้มารับสลากแทน  | คลิก "ดาวน์<br>เอกสารแนบของเจ้<br>เอกสารตะหน่เพลด                                                                        | ไหลด PDF<br>มะที่ที่สำหนักงาน<br>สถานะ                                                               | -<br>ผู้บันทึกข้อมูล                                                                             | 📿 วีเข็ค<br>+ สรั<br>ผู้แก้ไซข้อมูล | ค่า คันหา<br>จัดการ                            |
| <b>เดงข้อมูล</b><br>เการทั้งหมด<br>ลำดับ | <b>ลแจ้งความประสงค์</b><br>ด 2 รายการ<br>รหัสตัวแทนฯ | <b>ขอใบน้ำฝากเงินค่าส</b><br>ชื่อ-นามสกุล (ตัว<br>แทนฯ) | ล <b>ากๆ(รายส์</b><br>ผู้มารับสลากแทน | คลิก "ดาวน์<br>เอกสารแนบของเจ้<br>เอกสารอวนไหลด                                                                          | โหลด PDF<br>มหาที่สำหนักงาน<br>สถานะ<br>11 กันยายน 2563<br>11:09 น.                                  | ผู้บันทึกข้อมูล<br>3 กันยายน 2563<br>14:06 น.                                                    | C วีเซ็ต<br>+ สรั<br>ผู้แก้ไซข้อมูล | ค่า ตับหา<br>เรค้าขอไปนำฝากเงิน<br>จัดการ      |
| <b>เดงข้อมูร</b><br>มการทั้งหมด<br>ลำดับ | <b>ลแจ้งความประสงค์</b><br>a 2 รายการ<br>รหัสตัวแทนฯ | <b>ขอใบน้ำฝากเงินค่าส</b><br>ชื่อ-นามสกุล (ตัว<br>แทนฯ) | <b>ลากา(รายส์</b><br>ผู้มารับสลากแทน  | คลิก "ดาวน์<br>เอกสารแนบของเจ้<br>เอกสารอวน์ไหลด<br>เอาสารอวน์ไหลด<br>ในเปย์อิน-คลัง-06-<br>1.pdf<br>คาวโหลดแค้ว         | ไหลด PDF<br>ม⊮่าที่สำหนักงาน<br>สถานะ<br>11 กันยายน 2563<br>11:09 น.<br>นายเจ้าหน้าที่คลัง<br>กาฬสิน | ผู้บันทึกข้อมูล<br>3 กับยายน 2563<br>14:06 น.<br>นายเจ้าหน้าที่คลัง<br>กาพสิน                    | 📿 วีเซ็ต<br>+ สรั<br>ผู้แก้ไซข้อมูล | ค่า ตับหา<br>เรค้าขอไปนำฝากเงิน<br>อัดการ<br>Q |
| <b>เดงข้อมูร</b><br>เการทั้งหมด<br>ลำดับ | <b>ลแจ้งความประสงค์</b><br>a 2 รายการ<br>รหัสตัวแทนๆ | <b>ขอใบน้ำฝากเงินค่าส</b><br>ชื่อ-นามสกุล (ตัว<br>แทนๆ) | ลากฯ(รายส์<br>ผู้มารับสลากแทน         | คลิก "ดาวน์<br>เอกสารแนบของเจ้<br>เอกสารรูวระบัเหลด<br>เอกสารรูวระบัเหลด<br>เป็นเปย์อิน-คลัง-06-<br>1.pdf<br>คาวโหลดแล้ว | โหลด PDF<br>มห้าที่สำหนักงาน<br>สถานะ<br>11 กันยายน 2563<br>11:09 น.<br>นายเจ้าหน้าที่คลัง<br>กาหสิน | ผู้บันทึกข้อมูล<br>3 กันยายน 2563<br>14:06 น.<br>นายเจ้าหน้าที่คลัง<br>กาฬสิน<br>11 กันยายน 2563 | 📿 วีเซ็ต<br>+ สรั<br>ผู้แก้ไซข้อมูล | ค่า ตับหา<br>รงสำขอใบนำฝากเงิน<br>จัดการ<br>Q  |

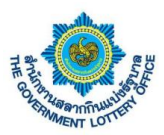

ผู้ใช้งานคลิกเมนู **บริการอื่นๆ > แจ้งความประสงค์ขอใบนำฝากค่าสลาก> สร้างใบนำฝากเงิน** ใส่เลขโควตา

กรอกข้อมูลให้ครบ หน้าจอจะแสดงให้กรอกข้อมูล ดังภาพ

| The government Lottery office                 | E-Services                                  |                                                                                             |
|-----------------------------------------------|---------------------------------------------|---------------------------------------------------------------------------------------------|
| 1. กรอกเลข โควตา                              | วบคัว รา<br>แปะ                             | ราษขอมูล<br>เป็นการแก่งสะห์<br>กับการแก่งสะห์                                               |
| เรอื่นๆ / แจ้งความประสงค์ขอใบนำฝากเงินค่าสลาก | เบบฟอร์มแจ้งความประสงค์ขอใยนำฝากเงินค่าสลาก |                                                                                             |
| ปั้นตอนที่ 1 (ค้นหาตัวแทนฯ)                   | กรอกข                                       | อมูลงวดประจาวนท 16 กนยายน 2563                                                              |
| ันหา (ชื่อ-นามสกุล หรือ เลขที่โควตา)          | *ข้อมูลที่จ                                 | เป็นต้องกรอก                                                                                |
| กรุณาระบุ รหัสโควตา หรือ ชื่อ-นามสกุล         | คำนำหน้                                     | เ* ชื่อผู้รับสลากแทน * นามสกุล *<br>เรือก กรณากรอกชื่อนัร้างสลากแทน กรณากรอกบานสถลมัร้นสลาก |
|                                               | 11 (16                                      |                                                                                             |
| เลขที่โควตา                                   | : -                                         | พท์ที่ติดต่อได้ *<br>กรอกเบอโทรสัพท์ที่ติดต่ะ                                               |
| ชื่อนามสกุล                                   | 1 - 4                                       |                                                                                             |
| เลขบัตรประชาชน                                | : -                                         | •                                                                                           |
|                                               |                                             |                                                                                             |
| ข้อมูลการติดต่อ                               | © 0 ns                                      | นาตรวจสอบข้อมลทกครั้งก่อนการบันทึกข้อมล                                                     |
| เบอร์โทรศัพท์ (บ้าน)                          |                                             | บันทึกข้อมูล ย้อนกลับ                                                                       |
| เบอร์โทรศัพท์ (บือถือ)                        |                                             |                                                                                             |
| อีเนล                                         |                                             |                                                                                             |
| UMII                                          |                                             |                                                                                             |
| d                                             | 3. f                                        | าด บนทกขอมูล                                                                                |
| ทีอยู่ปัจจุบัน                                | (>)                                         |                                                                                             |
| บ้านเลขที่, หมู่ที่, ชอย 💠 -                  |                                             |                                                                                             |
| ถนน : -                                       |                                             |                                                                                             |
| ตำบล/แขวง : -                                 |                                             |                                                                                             |
| อำเภอ/เขต : -                                 |                                             |                                                                                             |
| จังหวัด : -                                   |                                             |                                                                                             |
| รหัสไปรษณีย์ : -                              |                                             |                                                                                             |
|                                               |                                             |                                                                                             |
| สถานที่จำหน่าย                                |                                             |                                                                                             |
| บ้านเลขที่, หมู่ที่, ชอย : -                  |                                             |                                                                                             |
| ถนน : -                                       |                                             |                                                                                             |
| ตำบล/แขวง : -                                 |                                             |                                                                                             |
| อำเภอ/เขต : -                                 |                                             |                                                                                             |
| จังหวัด                                       |                                             |                                                                                             |
| รษัสไปรษณีย์                                  |                                             |                                                                                             |
| งทรงปวชแข : -                                 |                                             |                                                                                             |
| สมานที่เกิลโคยง : -                           |                                             |                                                                                             |
|                                               |                                             |                                                                                             |

จากนั้นให้ผู้ใช้งานกดปุ่ม **บันทึกข้อมูล** โดยระบบจะทำการบันทึกข้อมูลและส่งคำร้องผ่านระบบ

เพื่อให้เจ้าหน้าที่ทางสำนักงานฯ ในการดำเนินการต่อไป

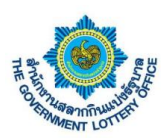

### 9.ขั้นตอนการสร้างแบบตอบรับการรับสลากกินแบ่งรัฐบาล

#### ผู้ใช้งานคลิกเมนู **บริการอื่นๆ > แบบตอบรับการรับสลากกินแบ่งรัฐบาล** ระบบจะแสดงหน้าจอ

- กดค้นหางวดที่ต้องการค้นหา
- คลิกที่ตัวเอกสารดาน์โหลดหากต้องการดาวโหลดเอกสาร

กรณี ระบบจะ Default เป็นงวดล่าสุดและจะกรอกข้อมูลได้เฉพาะงวดล่าสุด เท่านั้น

|                                            | สำนักงานสลากกินแบ่<br>THE GOVERNMENT LOTTE                                   | iงรัฐบาล ระบบบริการอิเล็ก<br>RY OFFICE E-Services           | ทรอนิกส์                                                    |                                                             |                 |                | •                                   |
|--------------------------------------------|------------------------------------------------------------------------------|-------------------------------------------------------------|-------------------------------------------------------------|-------------------------------------------------------------|-----------------|----------------|-------------------------------------|
| ส                                          | ถานะบริการ บริการคำร้อ                                                       | ง บริการจัดทำสัญญา บ                                        | ริการอื่นๆ ข้อมลส่วนตัว                                     | รายงานข้อมูล                                                |                 |                |                                     |
| ดาว<br>อนุมัติเข                           | นโทลดหนังสือ<br>ปลี่ยนแปลงตัวแทน                                             | คาวน์ไหลดหนังสือ แบ<br>ทั่วไปและแบบสอบถาม                   | มี<br>บตอบรับการรับสลากกินแบ่ง<br>รัฐบาล                    | เจ้งความประสงค์<br>ขอโบนำฝากเงินค่าสถาก                     |                 | เลือกงวด "ค้เ  | มหา"                                |
| กรอื่น / <b>แบบต</b>                       | อบรับการรับสลากกินแบ่งรัฐเ                                                   | มาล                                                         |                                                             |                                                             |                 |                |                                     |
| วันที่<br>6 ตุลาคม 256                     | 13                                                                           | วันที่บันทึกข้อมูล                                          |                                                             | ถึงวันที่<br>เมื่อก                                         |                 | 1              |                                     |
|                                            |                                                                              |                                                             |                                                             |                                                             |                 | C 1            | ม็ซ็ตค่า <b>คันหา</b>               |
|                                            |                                                                              |                                                             |                                                             |                                                             |                 |                |                                     |
| <b>เสดงข้อมูล</b><br>ายการทั้งหมด          | ตอบรับการรับสลากก<br>0 รายการ                                                | านแบ่งรัฐบาลของจังหวัด                                      | ากาฬสินธุ์ (งวดประจำ                                        | าวันที่ 16 ตุลาคม 2563)                                     |                 |                | สร้างแบบตอบรับสถาก                  |
| <b>เสดงข้อมูล</b><br>ายการทั้งหมด<br>ลำดับ | <b>ตอบรับการรับสลากกี</b><br>0 รายการ<br>สถากกินแบ่งรัฐบาล<br>งวดประจำวันที่ | <b>ในแบ่งรัฐบาลของจังหวัย</b><br>ข้อมูลวันและเวลาจัด<br>ส่ง | <b>ากาฬสินธุ์ (งวดประจำ</b><br>จำนวนตัวแทนที่ได้รับ<br>สถาก | วันที่ 16 ตุลาคม 2563)<br>ข้อเสนอแนะ                        | ผู้บันทึกข้อมูล | ผู้แก้ไซข้อมูล | <b>สร้างแบบตอบรับสลาก</b><br>จัดการ |
| <b>เสดงข้อมูล</b><br>ายการทั้งหมด<br>ลำดับ | <b>ตอบรับการรับสลากก์</b><br>0 รายการ<br>สลากกินแบ่งรัฐบาล<br>งวดประจำวันที่ | <b>ในแบ่งรัฐบาลของจังหวัเ</b><br>ข้อมูลวันและเวลาจัด<br>ส่ง | <b>จกาฬสินธุ์ (งวดประจำ</b><br>จำนวนตัวแทนที่ได้รับ<br>สลาก | <b>าวันที่ 16 ตุลาคม 2563)</b><br>ข้อเสนอแนะ<br>ไม่พบข้อมูล | ผู้บันทึกข้อมูล | ผู้แก้ไขข้อมูล | สร้างแบบตอบรับสลาก<br>จัดการ        |

### ผู้ใช้งานกดที่ปุ่ม **ค้นหา** หน้าจอจะแสดง ปุ่มให้ คลิก ที่ **สร้างแบบตอบรับสลาก** ดังภาพที่แสดง

|           |                                     |                            |                              |                                 | คลิก            | "สร้างแบบตอเ   | มรับสลาก"          |
|-----------|-------------------------------------|----------------------------|------------------------------|---------------------------------|-----------------|----------------|--------------------|
| เดงข้อมูล | ตอบรับการรับสลากกิ                  | นแบ่งรัฐบาลของจังหวั       | ดกาฬสินธุ์ (งวดประจำว้       | ันที่ 16 ตุลาคม 2563            | 3)              |                | สร้างแบบตอบรับสลาก |
| ลำดับ     | สลากกินแบ่งรัฐบาล<br>งวดประจำวันที่ | ข้อมูลวันและเวลาจัด<br>ส่ง | จำนวนตัวแทนที่ได้รับ<br>สลาก | ข้อเสนอแนะ                      | ผู้บันทึกข้อมูล | ผู้แก้ไขข้อมูล | จัดการ             |
|           |                                     |                            |                              | ไม่พบข้อมูล                     |                 |                |                    |
|           |                                     |                            | @ The Coverement I           | attany Offica. All rights range | nund            |                |                    |

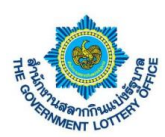

| 1.สลากกินแบ่งรัฐบาลประจำงวตวันที่ •         16 สุลาคม 2563         2. ได้รับสลากกินแบ่งรัฐบาล ซัสส่งให้เมื่อวันที่ •         กรุณาเลือก       แ         3. จำนวนสลากที่ได้รับ •       แล่ม         3. จำนวนสลากที่ได้รับ •       แล่ม         2. ได้รับสลากกินแบ่งรัฐบาล ซัสส่งให้เมื่อวันที่ •       แล่ม         2. ใต้รับสาดกาทินแบ่งรัฐบาล ซัสส่งให้เมื่อวันที่ •       แล่ม         2. ใต้รับสาดกกินแบ่งรัฐบาล ซัสส่งให้เมื่อวันที่ •       แล่ม         2. ใต้รับสลากกินแบ่งรัฐบาล ซัสส่งให้เมื่อวันที่ •       แล่ม         3. จำนวนสลากที่ได้รับ •       เล่ม         3. จำนวนสลากที่ได้รับ •       เล่ม         3. จำนวนสลากที่ได้รับ •       เล่ม         3. จำนวนสลากที่ได้รับ •       เล่ม         3. จำนวนสลากที่ได้รับ •       ห่อ คิลเป็นสลาก (แล่มสะ 8,000 บาท) จำนวน       เล่ม         3. จำนวนสลากที่ได้รับ •       เล่ม       เล่ม         4. ด้วนมานจำหน่าหน่าหน่าหน่าน       เล่ม       เล่ม         5. ได้รับสลาก กินเปล่งรัฐบาลูกต้องครงบถ้วนตามจำนวน       ราย       เล่ม         6. ช้อเสนอแนะอื่นๆ       -       -         6. ช้อเสนอแนะอื่นๆ       -       -                                                                                           |                                                            |                                          | 1. กรอกข้อมูลให้ครบ |
|----------------------------------------------------------------------------------------------------|------------------------------------------------------------|------------------------------------------|---------------------|
| 16 สุภาคม 2563<br>2. ใต้รับสลากกินแบ่งรัฐบาล ที่สำนักงานสลากกินแบ่งรัฐบาล จัดส่งให้เมื่อวันที่ *<br>กรณาเลือก (มา (กรุณาเลือก                                                                                                    | 1.สลากกินแบ่งรัฐบาลประจำงวดวันที่ *                        |                                          | •                   |
| 2 ให้รับสลากกินแบ่งรัฐบาล ที่สำนักงานสลากกินแบ่งรัฐบาล จัดส่งให้เมื่อวันที่ •       เวลา       () กรุณาเลือก       น.         3. สำนวนสลากที่ได้รับ •       เล่ม       เล่ม         2. ให้รับสลากกินแบ่งรัฐบาล ที่สำนักงานสลากกินแบ่งรัฐบาล จัดส่งให้เมื่อวันที่ •       เล่ม         2. ให้รับสลากกินแบ่งรัฐบาล ที่สำนักงานสลากกินแบ่งรัฐบาล จัดส่งให้เมื่อวันที่ •       เล่ม         2. ให้รับสลากกินแบ่งรัฐบาล ที่สำนักงานสลากกินแบ่งรัฐบาล จัดส่งให้เมื่อวันที่ •       เล่ม         2. ให้รับสลากกินแบ่งรัฐบาล ที่สำนักงานสลากกินแบ่งรัฐบาล จัดส่งให้เมื่อวันที่ •       เล่ม         3. สำนวนสลากที่ได้รับ •       เล่ม         ๑. สำนวนสลากที่ได้รับ *       เล่ม         ๑. สำนวนสลากที่ได้รับสลาก (สำนวน) •       เล่ม         5. ให้วันสลากกินแบ่งรัฐบาลถูกต้องครบถ้วนตามจำนวนหรือไม่ •       เล่ม         5. ได้รับสลากกินแบ่งรัฐบาลองคนอ่านวนหรือไม่ •       เล่ม         ๑. ก่องครบถ้วนตามอ่านวน       ราย         5. ได้รับสลากกินแบ่งรัฐบาลอุกต้องครบถ้วนตามอำนวนหรือไม่ •       เล่ม         ๑. ก่องครบถ้วนตามอำนวน       ราย         5. ได้รับสลากกินแบ่งรัฐบาลอุกต้องครบุ       ราย         5. อังสนอแนะชั่นๆ       ราย         5. อังสนอลอุกต้องครบุ       ราย | 16 ตุลาคม 2563                                             |                                          |                     |
| กรุณาเลือก       เวลา       () กรุณาเลือก       บ.         3. จำนวนสลากที่ได้รับ ·       เล่ม       เล่ม         2. ได้รับสลากกันแบ่งรัฐบาล จัดส่งให้เมื่อวันที่ ·       เวลา       () กรุณาเลือก       เล่ม         2. ได้รับสลากกันแบ่งรัฐบาล จัดส่งให้เมื่อวันที่ ·       เวลา       () กรุณาเลือก       บ.         3. จำนวนสลากที่ได้รับ ·       .                                                                                                    | 2.ได้รับสลากกินแบ่งรัฐบาล ที่สำนักงานสลากกินแบ่งรัฐบาล จัด | ส่งให้เมื่อวันที่ •                      |                     |
| 3. จำนวนสถากที่ได้รับ •                                                                                                    | กรุณาเลือก                                                 | 🛗 เวลา 🕓 กรุณาเลือก                      | μ.                  |
| เล่ม                                                                                                    | 3.จำนวนสลากที่ได้รับ *                                     |                                          |                     |
| 2.ได้รับสลากกินแบ่งรัฐบาล ที่สำนักงานสลากกินแบ่งรัฐบาล จัดส่งให้เมื่อวันที่ •                                                                                                    |                                                            | ห่อ คิดเป็นสลาก (เล่มละ 8,000 บาท) จำนวน | ເສ່ນ                |
| 2. งหายแส สสายเงิง มูยโล หลายมาง และยามสายมาย<br>กรุณาเลือก          มา       (กรุณาเลือก       น.         3. จำนวนสลากที่ได้รับ •       เล่ม         4 ตัวแทนจำหน่ายสลากที่ได้รับสลาก (จำนวน) •       เล่ม         5. ได้รับสลากกินแบ่งรัฐบาลถูกต้องครบถ้วนตามจำนวนหรือไม่ •       ราย         6. ใช้อเสนอแนะอื่นๆ       6. ข้อเสนอแนะอื่นๆ                                                                                                    | 2 ໄດ້ຮັບສອດຄົນແມ່ນຮັສນາອຸ ທີ່ສຳນັດນານສອດຄົນແນ່ນຮັສນາອຸ ຕັດ | ခ ပါသီးဆိုလုပ်းကို +                     |                     |
| <ul> <li>3.จำนวนสลากที่ได้รับ *</li> <li>ท่อ คิดเป็นสลาก (เล่มละ 8,000 บาท) จำนวน</li> <li>เล่ม</li> <li>4.ตัวแทนจำหน่ายสลากที่ได้รับสลาก (จำนวน) *</li> <li>5.ได้รับสลากกันแบ่งรัฐบาลถูกต้องครบถ้วนตามจำนวนหรือไม่ *</li> <li>ดูกต้องครบถ้วนตามจำนวน</li> <li>ไม่ถูกต้องครบถ้วนตามจำนวน โปรคระบุ</li> <li>6.ข้อเสนอแนะอื่นๆ</li> </ul>                                                                                                    | กรุณาเลือก                                                 | เวลา 🕓 กรุณาเลือก                        | и.                  |
| ห่อ คิดเป็นสลาก (เล่มละ 8,000 บาท) จำนวน          4. ตัวแทนจำหน่ายสลากที่ได้รับสลาก (จำนวน) *       ราย         5.ได้รับสลากกินแบ่งรัฐบาลถูกต้องครบถ้วนตามจำนวนหรือไม่ *       ถูกต้องครบถ้วนตามจำนวน         บู ถูกต้องครบถ้วนตามจำนวน โปรดระบุ       6.ช้อเสนอแนะอื่นๆ                                                                                                    | 3 จำบวนสลากที่ได้รับ *                                     |                                          |                     |
| <ul> <li>4. ตัวแทนจำหน่ายสลากที่ได้รับสลาก (จำนวน) *</li> <li>ราย</li> <li>5.ได้รับสลากกินแบ่งรัฐบาลถูกต้องครบถ้วนตามจำนวนหรือไม่ *</li> <li>ถูกต้องครบถ้วนตามจำนวน</li> <li>ไม่ถูกต้องครบถ้วนตามจำนวน โปรคระบุ</li> <li>6.ข้อเสนอแนะอื่นๆ</li> </ul>                                                                                                    |                                                            | ห่อ คิดเป็นสลาก (เล่มละ 8,000 บาท) จำนวน | เล่ม                |
| ราย<br>5.ได้รับสลากกินแบ่งรัฐบาลถูกต้องครบถ้วนตามจำนวนหรือไม่ •<br>                                                                                                    | 4.ตัวแทนจำหน่ายสลากที่ได้รับสลาก (จำนวน) *                 |                                          |                     |
| 5. ได้รับสลากกินแบ่งรัฐบาลถูกต้องครบถ้วนตามจำนวนหรือไม่ •<br>ถูกต้องครบถ้วนตามจำนวน<br>ไม่ถูกต้องครบถ้วนตามจำนวน โปรดระบุ<br>6. ข้อเสนอแนะอื่นๆ                                                                                                    |                                                            | ราย                                      |                     |
| <ul> <li>ดูกต้องครบถ้วนตามจำนวน</li> <li>ไม่ถูกต้องครบถ้วนตามจำนวน โปรดระบุ</li> <li>6.ข้อเสนอแนะอื่นๆ</li> </ul>                                                                                                    | 5.ได้รับสลากกินแบ่งรัฐบาลถูกต้องครบถ้วนตามจำนวนหรือไม่     |                                          |                     |
| <ul> <li>ไม่ถูกต้องครบถ้วนตามจำนวน ไปรดระบุ</li> <li>6.ข้อเสนอแนะอื่นๆ</li> </ul>                                                                                                    | ) ถูกต้องครบถ้วนตามจำนวน                                   |                                          |                     |
| 6.ข้อเสนอแนะอื่นๆ                                                                                                    | 💽 ไม่ถูกต้องครบถ้วนตามจำนวน ไปรดระบุ                       |                                          |                     |
|                                                                                                    | 5.ข้อเสนอแนะอื่นๆ                                          |                                          |                     |
|                                                                                                    |                                                            |                                          |                     |
|                                                                                                    |                                                            |                                          |                     |
|                                                                                                    |                                                            |                                          | บันตื้อข้อแอ        |

จากนั้นให้ผู้ใช้งานกดปุ่ม **บันทึกข้อมูล** โดยระบบจะทำการบันทึกข้อมูลและส่งคำร้องผ่านระบบ เพื่อให้เจ้าหน้าที่ ทางสำนักงานฯ ในการดำเนินการต่อไป